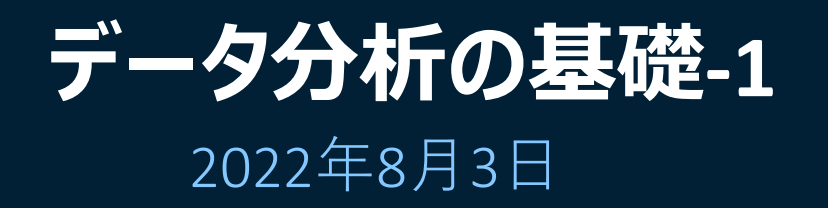

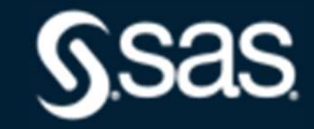

Copyright © SAS Institute Inc. All rights reserved.

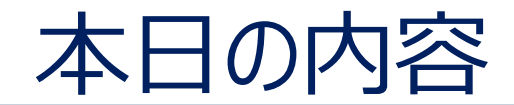

1 データの代表値 平均・バラツキ、中央値 2 データの視覚化 箱ひげ図、ヒストグラム

3 正規分布、t 分布

4 t 検定

## 1標本、2標本

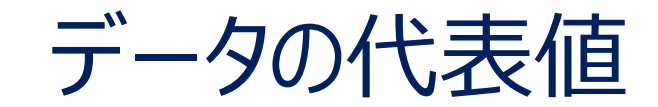

# 平均(算術平均)

# (例) 英語の研修前後の成績(20人)

|     | A君の得点 | 全体の平均点 | 得点-平均点 |
|-----|-------|--------|--------|
| 研修前 | 70    | 58.3   | +11.7  |
| 研修後 | 75    | 58.3   | +13.7  |

A君の成績の評価は?

# 平均の信頼性

(例)暑い日に暑い場所で待ち合わせをした。 いつも遅れてくる人が何分後に来るのか予測。

<過去10回の遅刻データ(分)>
平均
① 21 46 8 28 19 34 13 33 19 31 25.2分
② 25 26 23 24 26 27 26 25 24 26 25.2分
③ 21 22 21 23 22 23 22 21 23 54 25.2分

<u>①のデータは「バラツキ」が大きい。</u>

「バラツキ」の大きいデータの平均は信頼できない。

③のデータは「外れ値」を含む。

「外れ値」を含むデータの平均は信頼できない。

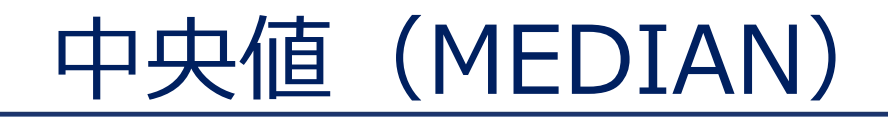

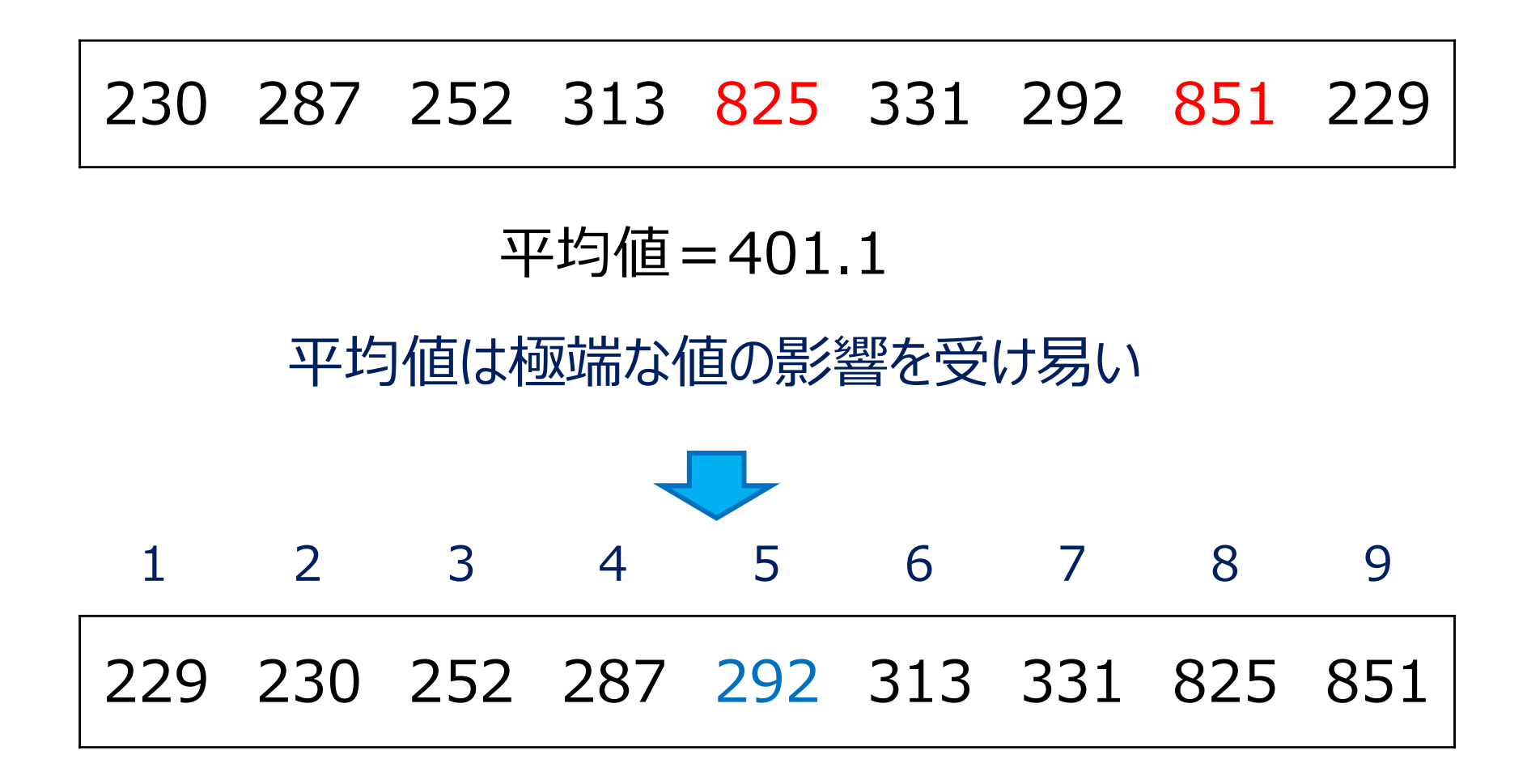

### 大きさの順番に並び替えて、中央に位置する値を代表値

5

データの視覚化

## データを分析するには全体を把握することが重要。

- (1) 各データ群の把握
  ①外れ値の有無の確認
  ②分布の偏り
  箱ひげ図、ヒストグラム
- (2) 2群以上のデータ群の関係の把握 散布図

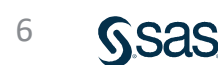

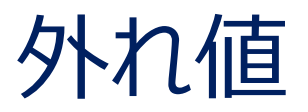

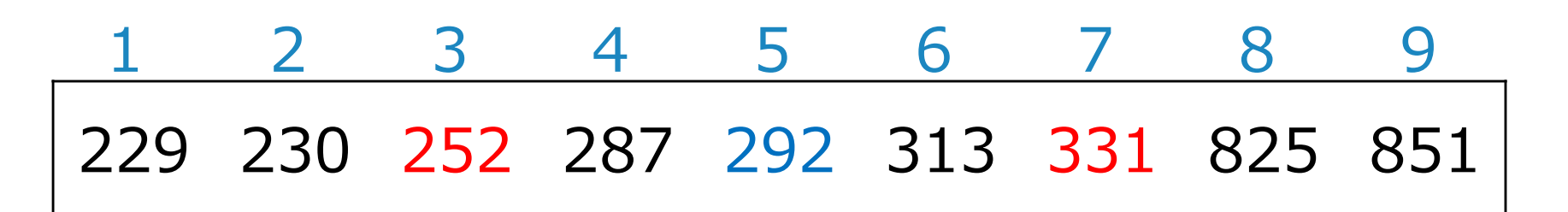

Q1 第1四分位数(25%) : 252 Q2 第2四分位数(50%) : 292 Q3 第3四分位数(75%) : 331

<u>IQR 四分位範囲 Q3-Q1=331-252=79</u>

Q1-1.5×IQR以下 Q3+1.5×IQR以上

 $252 - 1.5 \times 79 = 133.5$   $331 + 1.5 \times 79 = 449.5$ 

外れ値: 133.5以下 449.5以上

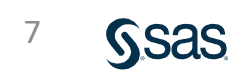

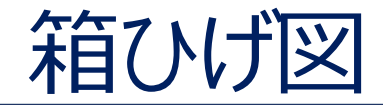

### (外れ値がない場合)

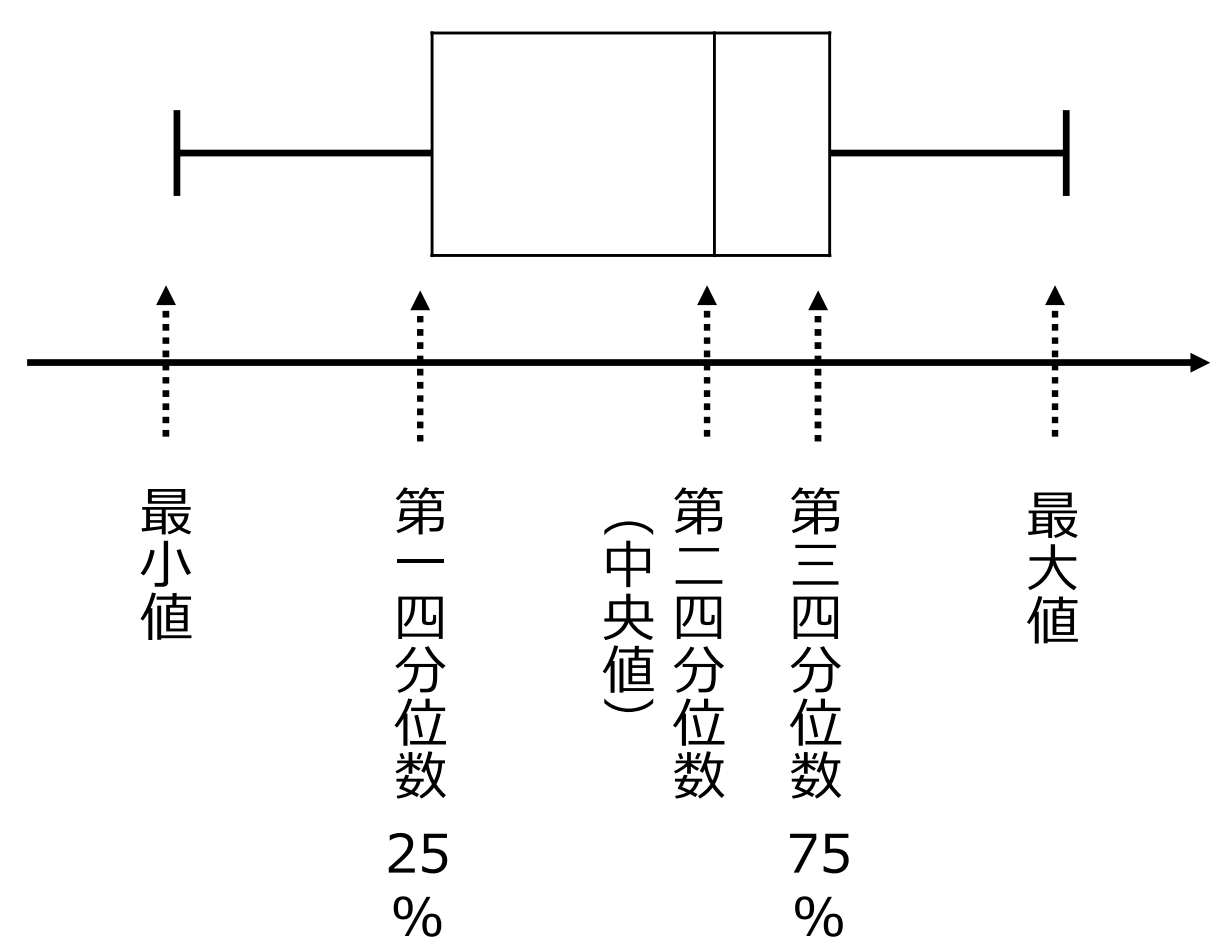

Ssas.

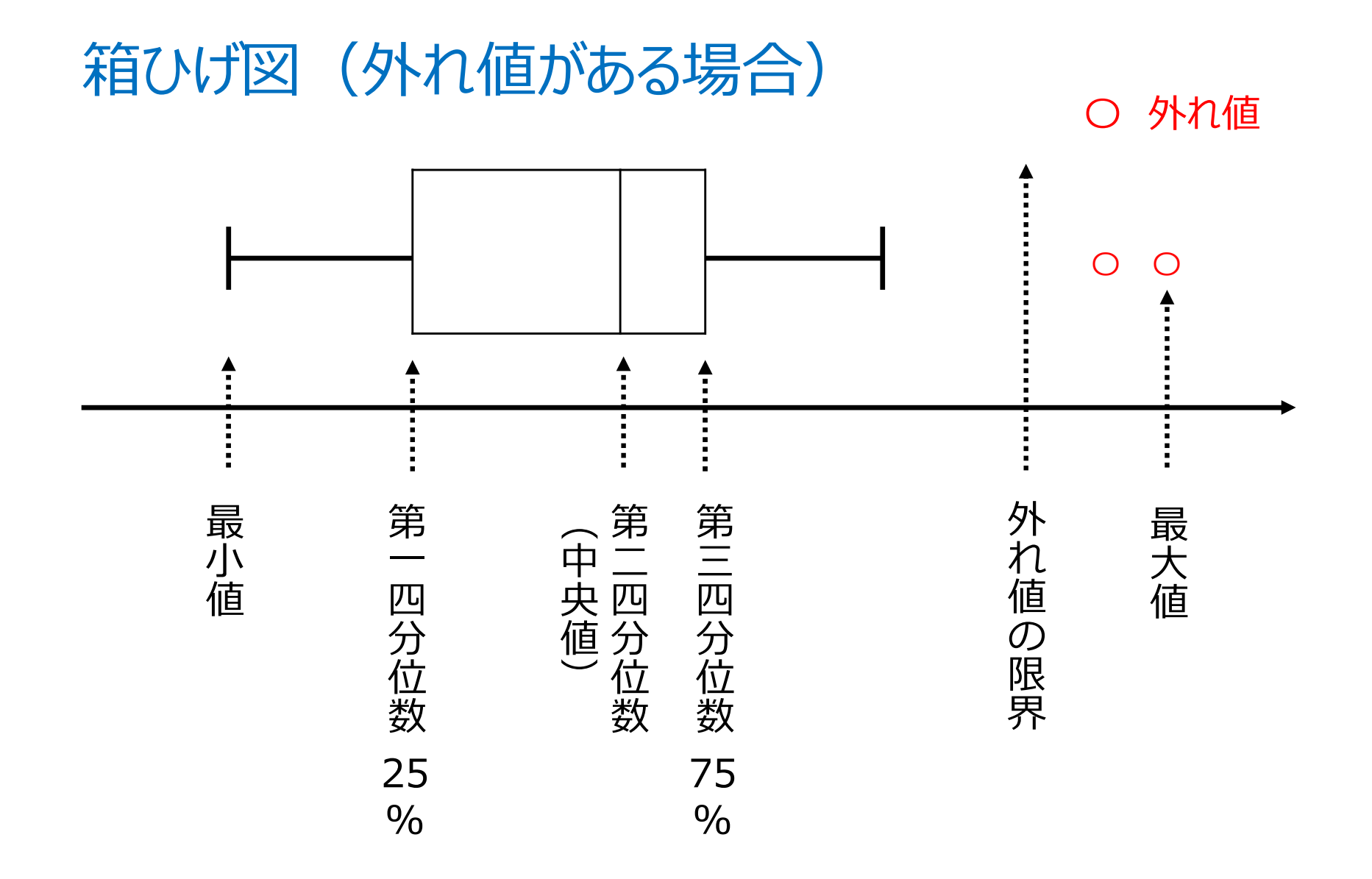

# SAS Studio

1.SAS Studio にログインする。 2.SAS®Studio をクリックする。

|   | N<br>SAS® OnDema<br>Sig                   | <sup>otices</sup><br>nd for Academics<br>gn In    |                                        |                           |           |
|---|-------------------------------------------|---------------------------------------------------|----------------------------------------|---------------------------|-----------|
| گ | SAS Profile email add                     | ress or user ID                                   |                                        |                           |           |
| f | Password                                  |                                                   |                                        |                           |           |
|   | Accept the terms of<br>use and conditions | Applications                                      | Enrollments                            | Courses                   |           |
|   |                                           | SAS® Studio<br>Write and run SA<br>Actions: Clear | AS code with a Web-b<br>my saved tabs. | based SAS development env | ironment. |

**S**sas

### 3. 「SASプログラマ」をクリックし、「ビジュアルプログラマ」を選択する。

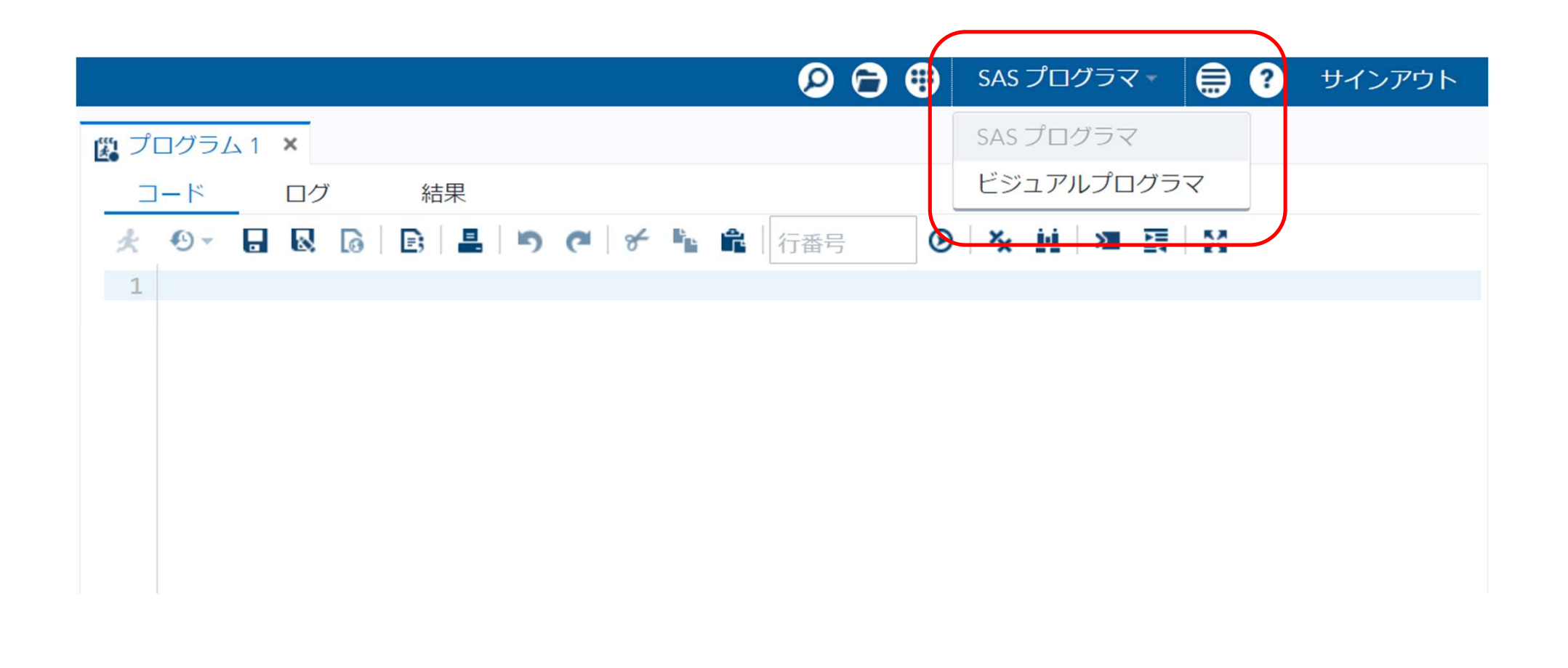

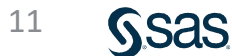

### 4. 新規フォルダを作成する。

#### 「ファイル(ホーム)」を右クリックー「新規作成」ー「フォルダ」をクリック、 「新規フォルダ名(データ分析の基礎1)」を入力し、「保存」をクリックする。

| AS <sup>®</sup> Studio        |                                                                                                    |
|-------------------------------|----------------------------------------------------------------------------------------------------|
| ・サーバーファイルとフォルダ                | ・ 実行   □ □ □ + Kの生成   №         ・ ドの生成   №         ・ ブロパティ             ・ 十 -   □ 色 - 前   ■   チ №         ・ |
| ▲ 🔽 ファイル (木一/コ)<br>開く         |                                                                                                    |
| <b>新規作成</b><br>テキスト形式でファイルを表述 | <ul> <li>▶ SAS プログラム (F4)</li> <li>示する データのインポート</li> </ul>                                                |
| データのインボート                     | クエリ                                                                                                    |
| マイタスクに追加<br>マイス二ペットに追加        | YML                                                                                                    |
| 作成                            | フォルダ<br>フォルタショートカット                                                                                        |
| 名前の変更削除                       |                                                                                                    |
| 移動                            | 新規フォルダ                                                                                                    |
| ファイルのアップロード<br>ファイルのダウンロード    | <ul><li>場所: /home/u61364448</li><li>名前: データ分析の基礎1</li></ul>                                                |
| プロパティ                         | 保存         キャンセル                                                                                           |

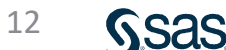

### 5. ファイルをアップロードする。 「データ分析の基礎1」を右クリック、「ファイルのアップロード」をクリックし、 「ファイルの選択」から、ファイルを選択し「アップロード」をクリックする。

| SAS <sup>®</sup> Studio                              |                                                               |                                       |         |
|------------------------------------------------------|---------------------------------------------------------------|---------------------------------------|---------|
| <ul> <li>サーバーファイルとフォルダ</li> <li>         ・</li></ul> | <mark>1</mark> プロセス:<br>▶ 実行   <b>6</b><br><br>+ ▼   <b>6</b> | 〕 — 1 ×<br>■   幽:<br>結果<br>● ▼ 音      |         |
| ■ テータ分析の基礎1                                          | 開<                                                            |                                       |         |
|                                                      | <b>新規作成</b><br>テキスト形式でファイルを表示す                                | ファイルのアップロード                           | ×       |
|                                                      | データのインポート                                                     | ファイルのマップロード先、 (heme////12/////2/データイン | 七个甘味1   |
|                                                      | マイタスクに追加                                                      | ファイルのアックロード元: //nome/u81364448/テータ分   | 竹の基礎1   |
|                                                      | マイスニペットに追加                                                    | ファイルの選択                               |         |
|                                                      | 作成                                                            | ▶ 選択済みファイル:                           |         |
|                                                      | 名前の変更                                                         | 1 XLSX EXCELデータ.xlsx                  | 15.1 kb |
|                                                      | 削除                                                            |                                       |         |
|                                                      | を割 コピー                                                        |                                       |         |
|                                                      | コマイルのアップロード                                                   |                                       |         |
|                                                      | ファイルのダウンロード                                                   |                                       |         |
|                                                      | プロパティ                                                         |                                       |         |
| l                                                    |                                                               |                                       |         |

### 6.「データ分析の基礎1」フォルダを開きファイル(EXCELデータ)を 右側のプロセスフロー画面にドラッグし、右クリックして「開く」を選択する。

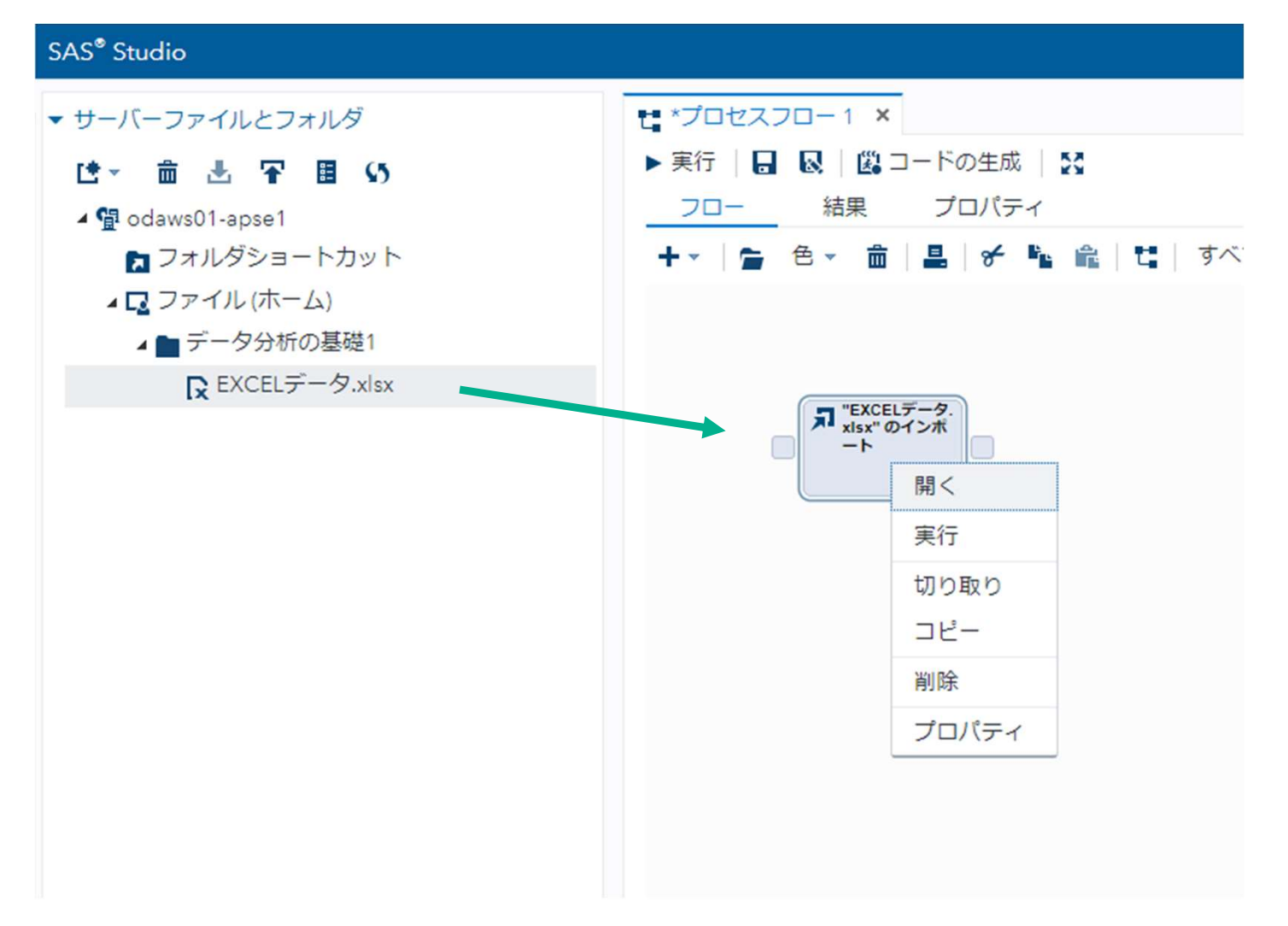

### 7.「ワークシート名(Data1)」を入力し、実行ボタンをクリックする。

| SAS <sup>®</sup> Studio |                                                                                                    |
|-------------------------|----------------------------------------------------------------------------------------------------|
| ▼ サーバーファイルとフォルダ         | ta *プロセスフロー 1 ×                                                                                                    |
| は 一曲 出 平 目 55           | <u>プロセスフロー1</u> > "EXCELデースxlsx" のインポート                                                                                                    |
| ⊿ 🛱 odaws01-apse1       |                                                                                                    |
| 🔁 フォルダショートカット           | オプション ノード                                                                                                    |
| ▲ □ ファイル (ホーム)          | ▼ ファイル情報                                                                                                    |
| ▲ - テータ分析の基礎1           | ソース ファイル                                                                                                    |
| X EXCELT-Y.XISX         | ファイル名: EXCELデータ.xlsx                                                                                                    |
|                         | <ul> <li>ソースの場所・/home/u£1364448/データ分析の基礎1</li> <li>ワークシート名:</li> <li>Data1</li> <li>出力データ</li> <li>SAS Server: SASApp</li> <li>データセット名: IMPORT</li> <li>ライブラリ: WORK</li> <li>変更</li> <li>オブション</li> <li>ファイルの種類:</li> <li>デフォルト(ファイル拡張子に基づく) ▼</li> </ul> コード ログ 結果           こード ログ 結果           図 配 配 里 ● 行番号 ② ● 純 編集           1 /* 生成コード (IMPORT) */           2 /* ソースファイル: EXCELデータ.xlsx */ |

### 8. 「出力データ」をクリックし、「テーブル(データセット名)」、データの内容を 確認する。

| AS <sup>®</sup> Studio                                                                                                    |                                                                                                    |                                                                                                    |                         |                 |
|----------------------------------------------------------------------------------------------------|----------------------------------------------------------------------------------------------------|----------------------------------------------------------------------------------------------------|-------------------------|-----------------|
| サーバーファイルとフォルダ<br>└ ・ 面 上 〒 目 い<br>・ 型 odaws01-apse1<br>□ フォルグショートカット<br>・ □ ファイル(ホーム)<br>・ ■ データ分析の基礎1<br>□ EXCELデータ.xlsx | *ブロセスフロー1<br><sup>プ</sup> ロセスフロー1<br><sup>プ</sup> ロセスフロー1<br><sup>プ</sup> ロセスフロー1<br><sup>プ</sup><br><sup>プ</sup><br><sup>プ</sup><br><sup>ブ</sup><br><sup>ブ</sup> | ×<br>"EXCELデータ.xlsx"のインオ<br>分割<br>・<br>え Q<br>ジ<br>-<br>に<br>EXCELデータ.xlsx<br>home/u61364448/データ分析<br>SASApp<br>IMPORT1<br>WORK<br>ブ<br>活果<br>ビュー:<br>ビュー: | -タ<br>-タ<br>-タ<br>ト<br> | フィルタ: (なし)<br>1 |
|                                                                                                    | 2 ② 報酬A                                                                                                    |                                                                                                    | 1<br>2<br>3             |                 |
| タスクとユーティリティ                                                                                                    |                                                                                                    |                                                                                                    | 4                       |                 |
|                                                                                                    | プロパティ                                                                                                    | 値                                                                                                    | 4                       |                 |

# 9. 「プロセスフロー」をクリックしてフロー画面に戻り、「タスクとユーティリティ」を開く。

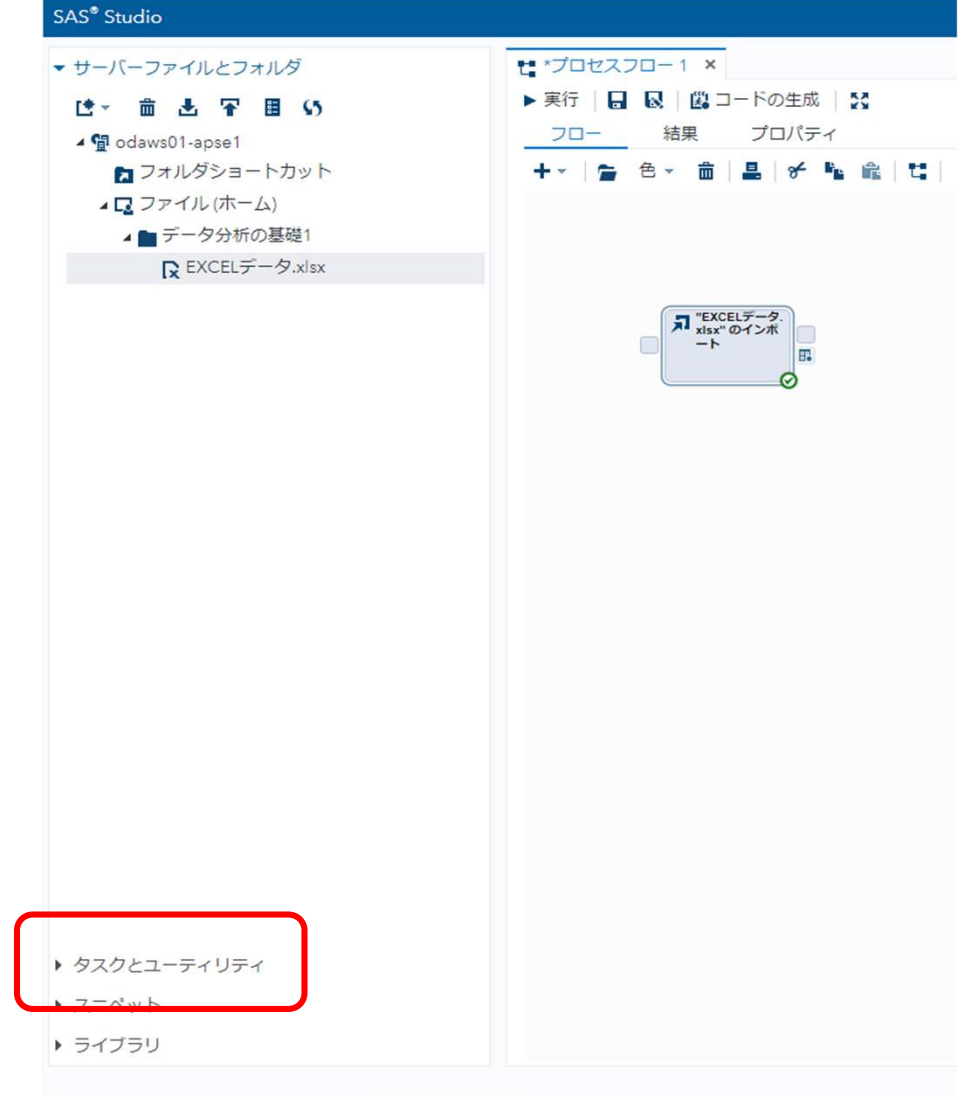

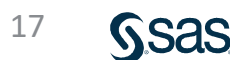

### 10. 「タスク」 – 「統計量」をクリックし、「要約統計量」をフロー画面にドラッグし 「EXCELデータ・・」と結合、右クリック – 「開く」をクリックする。

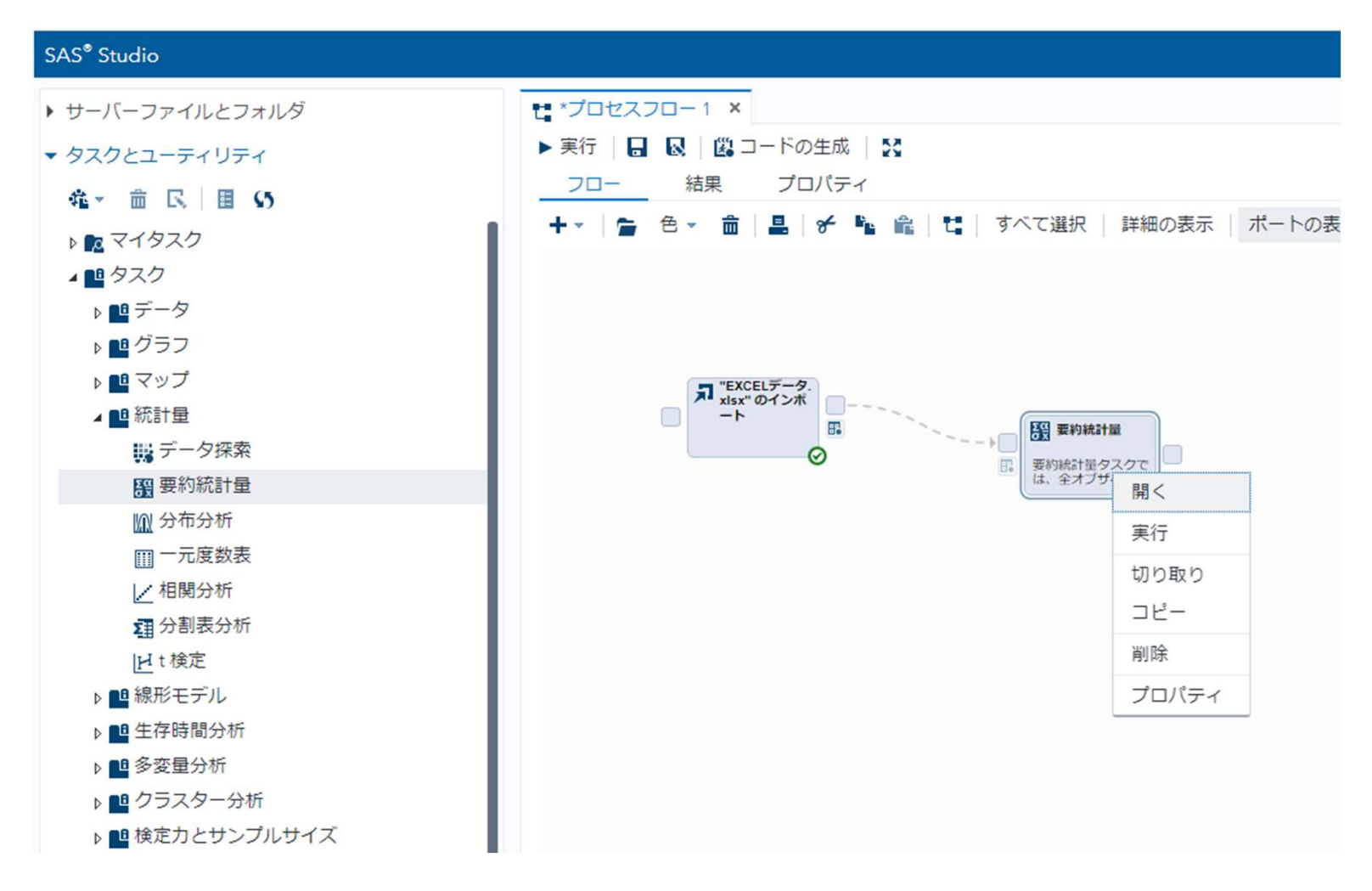

18

# 11.「データ」の「テーブル(データセット名)」を確認する。 変更する場合は「テーブルの選択」から「データセット」を選択する。 12.「分析変数」をセットする。(右の+マークをクリック)

| SAS <sup>®</sup> Studio          |                         |
|----------------------------------|-------------------------|
| ▶ サーバーファイルとフォルダ                  | ti *プロセスフロー1 ×          |
| ▼ タスクとユーティリティ                    | <u>プロセスフロー1</u> > 要約統計量 |
| ☆ ★ 龠 民 ■ (5)                    | 設定 コード/結果 分割 🖌 😡 🐹      |
|                                  | ● ① データ オプション 出力 情報 ノード |
|                                  |                         |
|                                  |                         |
|                                  | WORK.IMPORTI            |
|                                  | →役割                     |
|                                  | *分析変数: 🚹 🕈 🖬 🕇          |
| タ探索                              | 22 列                    |
| 国要約統計量                           |                         |
| M 分布分析                           |                         |
| 而一元度数表                           |                         |
| ↓ 相関分析                           |                         |
| ☑ 分割表分析                          |                         |
| H t 検定                           |                         |
| ▶ ■ 線形モデル                        |                         |
| ▶ 🖪 生存時間分析                       | 分類変数: ▲ ▲ 皿 +           |
| ▶ 🗳 多変量分析                        |                         |
| ▶ ■ クラスター分析                      |                         |
| <br>▶ <mark>□</mark> 検定力とサンプルサイズ |                         |
| ▶ 🛄 統計的工程管理                      |                         |
| ▶ 🛄 組み合わせと確率                     |                         |
| ▶ 🖪 データマイニング                     |                         |
| ▶ 🖪 計量経済                         |                         |
| ▶ 🛄 予測                           | ● 追加役割                  |
| ▶ 📑 ネットワーク最適化                    |                         |
| ▲ ಾ ユーティリティ                      |                         |

### 13. 分析変数を確認し、OKボタンをクリックする。

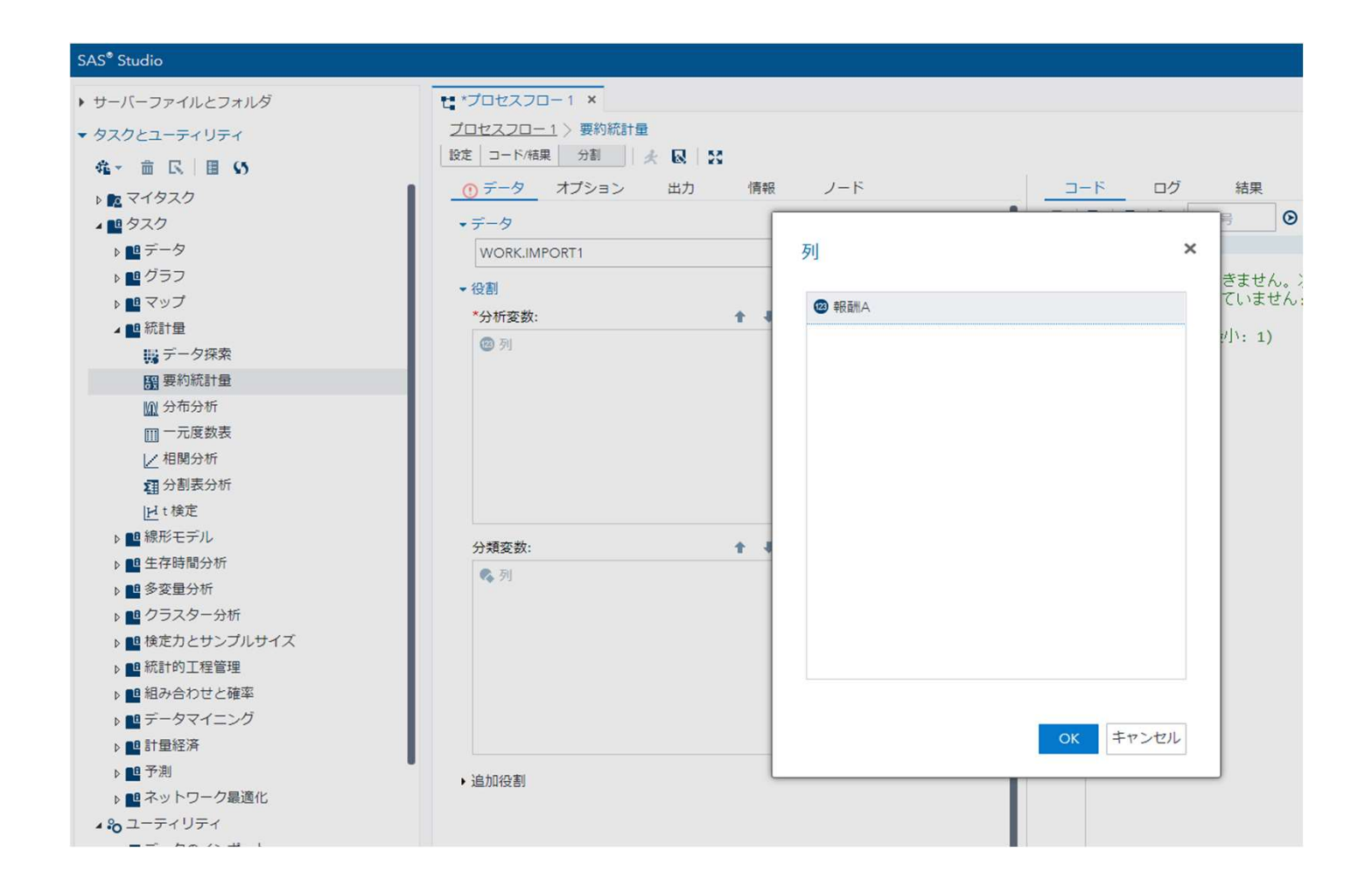

#### 14. 「オプション」をクリックし、「パーセント点」をクリックし、出力項目に チェックを入れ、実行する。

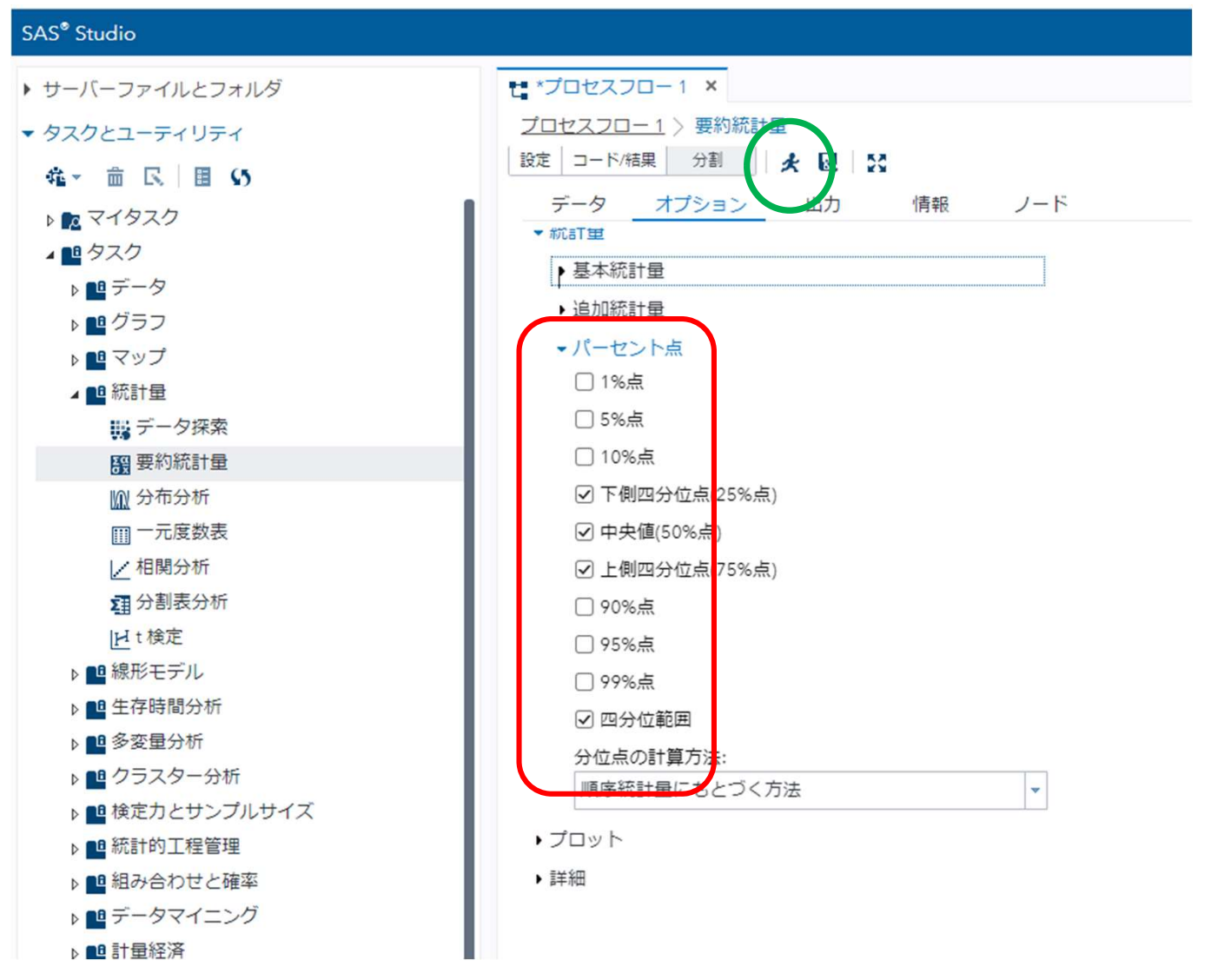

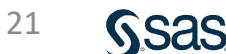

#### 15. 要約統計量が表示される。

|           | 分析変数:報酬A 報酬A                              |             |             |             |   |             |             |            |
|-----------|-------------------------------------------|-------------|-------------|-------------|---|-------------|-------------|------------|
| 平         | 平均 標準偏差 最小值 最大值 中央值 N 下側四分位点 上側四分位点 四分位範囲 |             |             |             |   | 四分位範囲       |             |            |
| 401.11111 | 1 250.2056376                             | 229.0000000 | 851.0000000 | 292.0000000 | 9 | 252.0000000 | 331.0000000 | 79.0000000 |

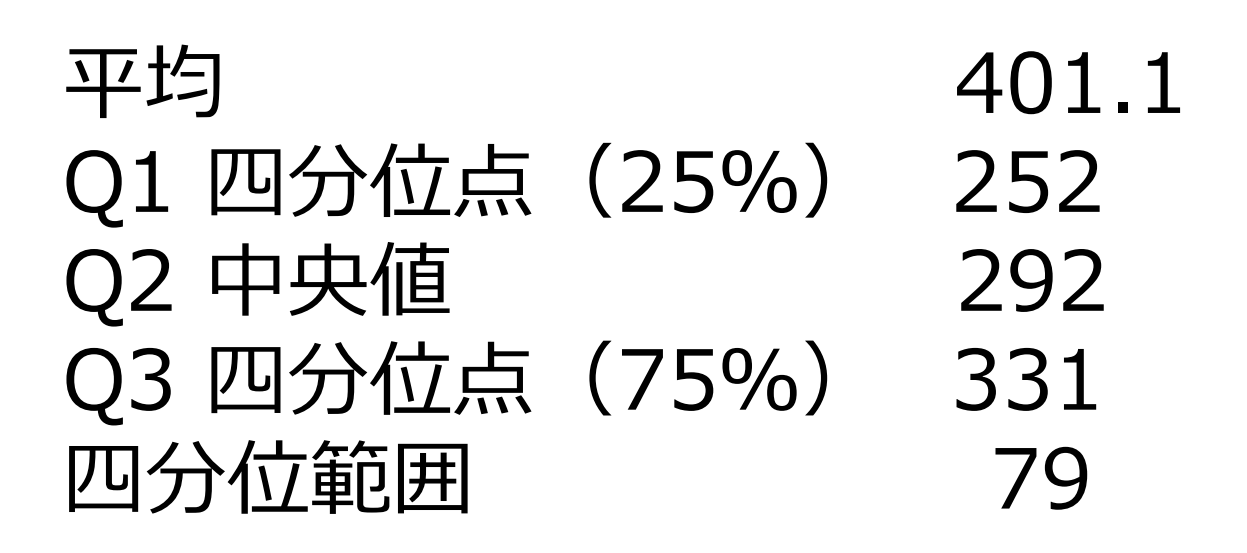

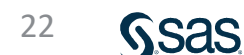

# 箱ひげ図の作成 (SAS Studio)

- 1. 「タスクとユーティリティ」→「タスク」→「グラフ」の「箱ひげ図」を選択、
- 2. フロー画面にドラッグし、「EXCELデータ・・」と結合、右クリック-「開く」 をクリックする。

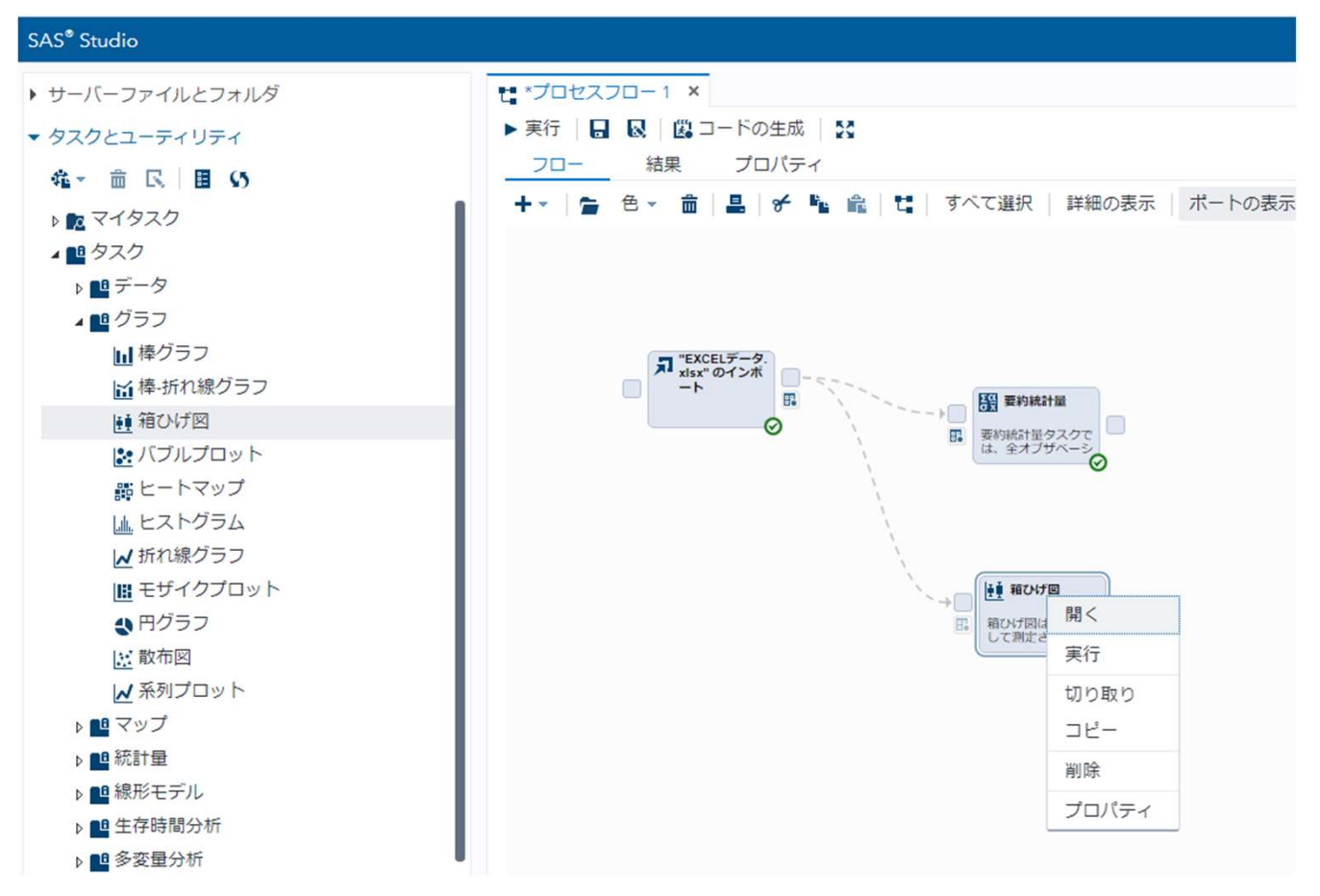

# 3.「データ」の「テーブル(データセット名)」を確認する。 変更する場合は「テーブルの選択」から「データセット」を選択する。 4.「分析変数」を確認し、実行ボタンをクリックする。

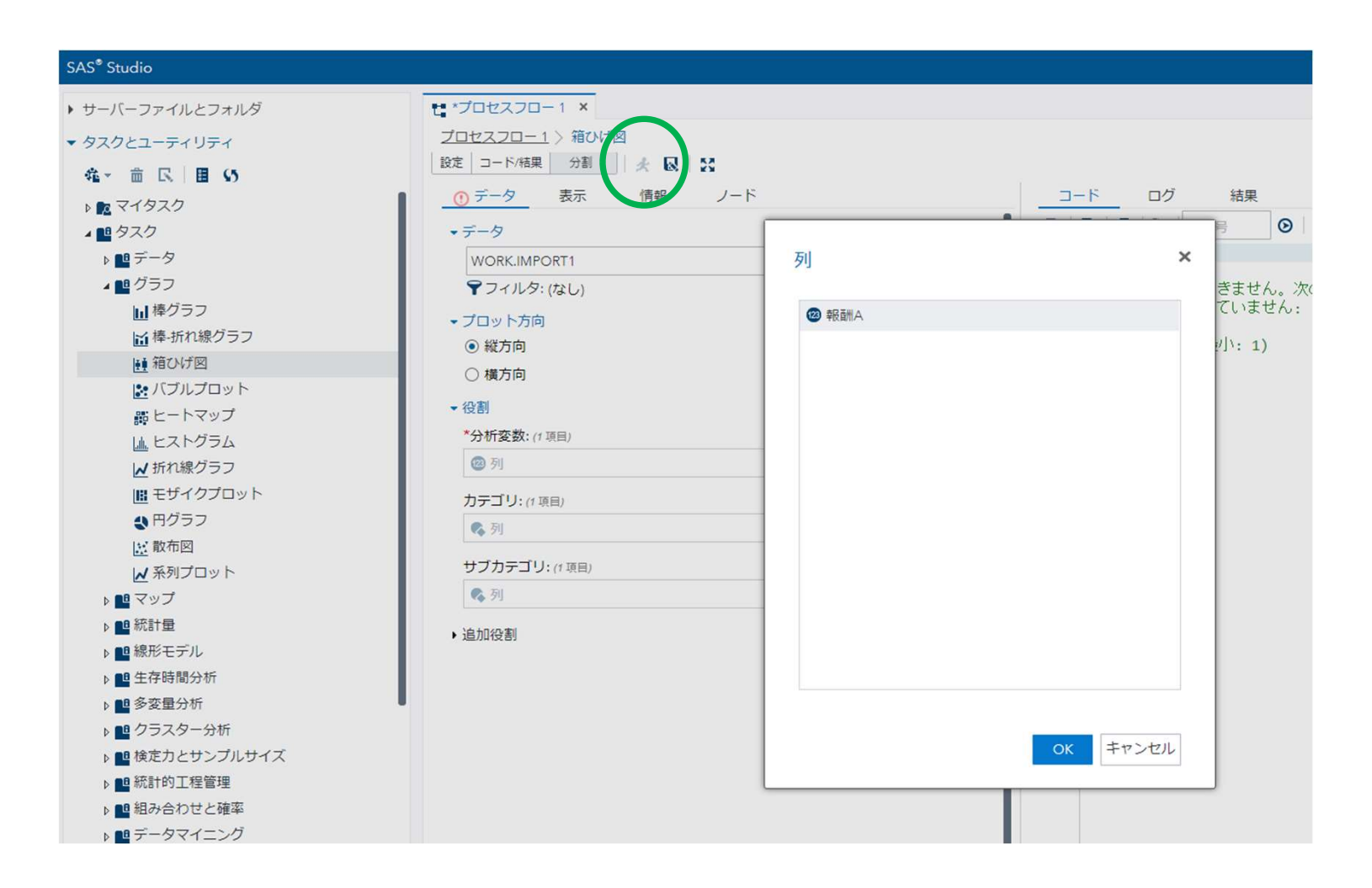

### 5. 箱ひげ図が表示される。

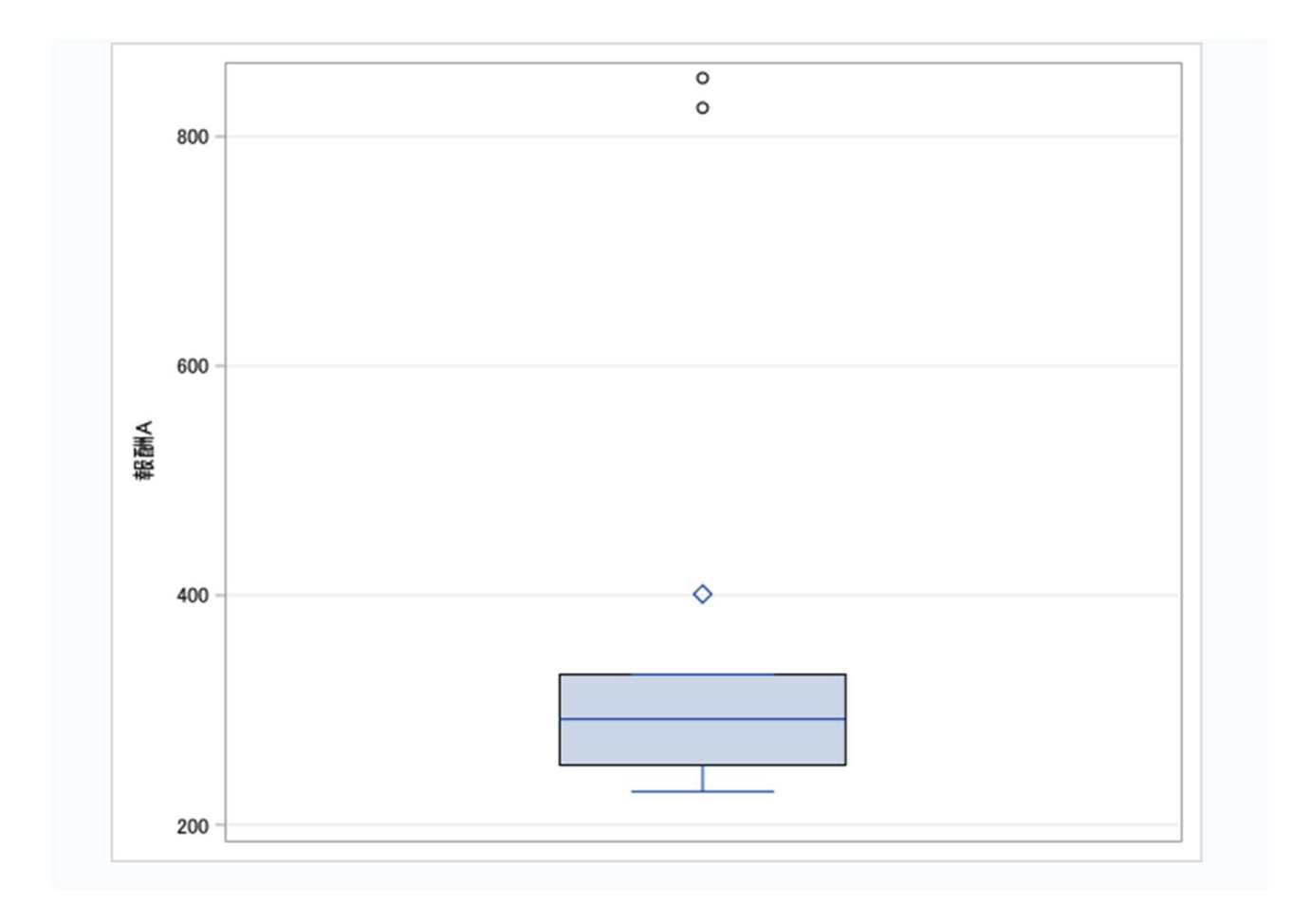

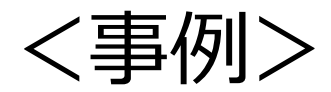

# 1 2 3 4 5 6 7 8 9 10 11 12 13 3 11 11 12 13 13 14 20 25 28 50 75 92

Q1 四分位点(25%) : 12 Q2 中央値 : 14 Q3 四分位点(75%) : 28 四分位範囲 Q3-Q1=28-12=16 12-1.5×16=-12 28+1.5×16=52 外れ値 : -12以下 52以上

|                                          | 分析変数:報酬B 報酬B |           |            |           |       |            |            |           |
|------------------------------------------|--------------|-----------|------------|-----------|-------|------------|------------|-----------|
| 平均 標準偏差 最小值 最大值 中央值 N 下側四分位点 上側四分位点 四分位範 |              |           |            |           | 四分位範囲 |            |            |           |
| 28.2307692                               | 27.33481.86  | 3,0000000 | 92,0000000 | 14.000000 | 13    | 12.0000000 | 28.0000000 | 16.000000 |

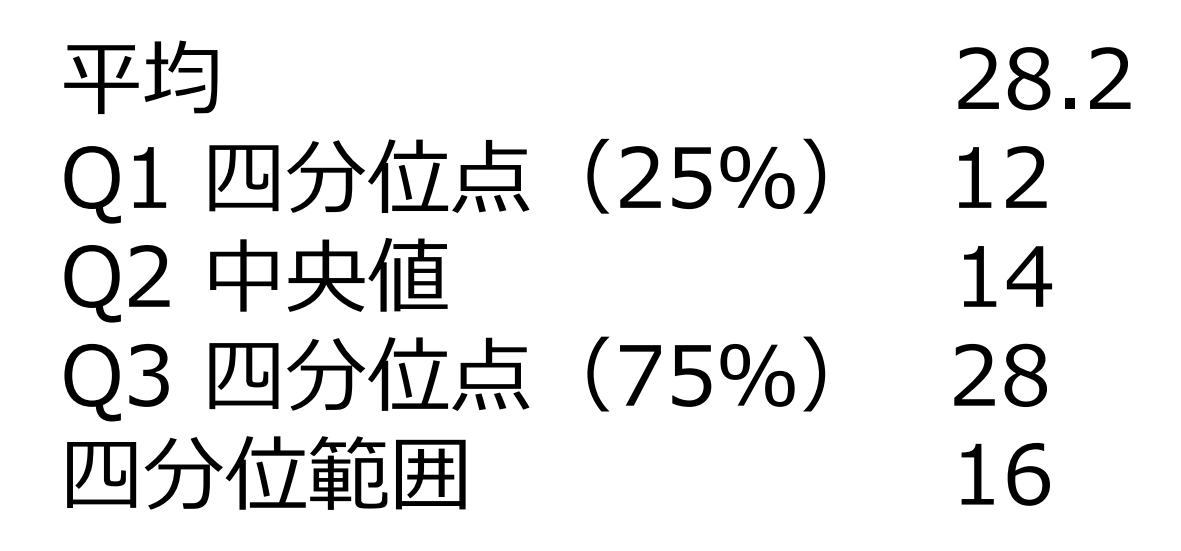

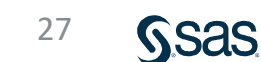

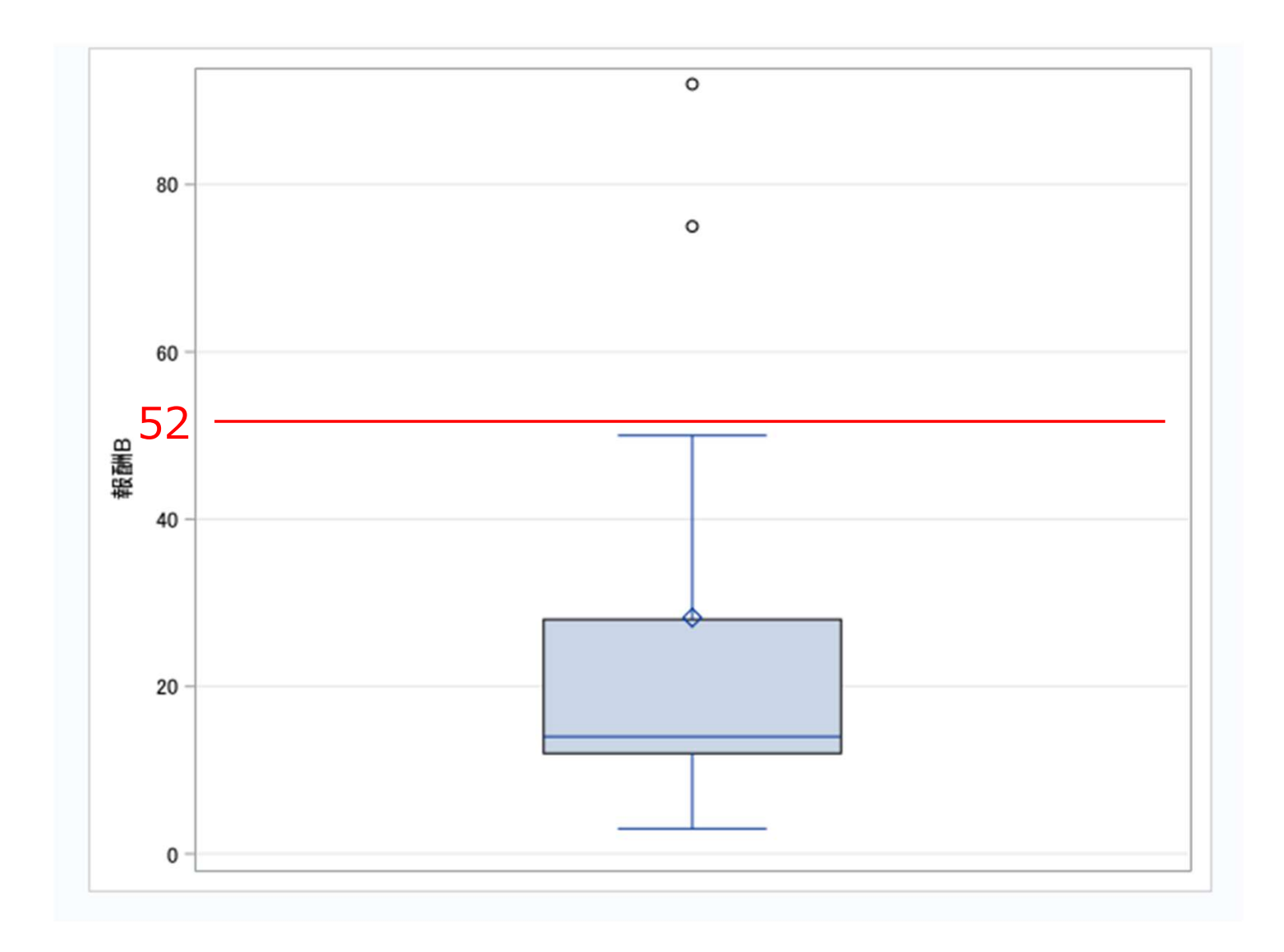

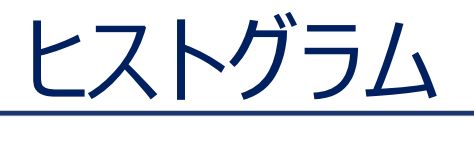

# 成績

| 88 | 88 | 60 | 86 | 86 |
|----|----|----|----|----|
| 48 | 86 | 60 | 46 | 40 |
| 64 | 84 | 70 | 34 | 62 |
| 78 | 36 | 77 | 72 | 76 |
| 65 | 68 | 90 | 90 | 56 |
| 72 | 54 | 54 | 52 | 66 |
| 68 | 68 | 60 | 74 | 72 |
| 78 | 56 | 62 | 96 | 90 |
| 36 | 86 | 48 | 48 | 90 |
| 48 | 68 | 84 | 66 | 46 |

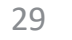

### 度数分布表

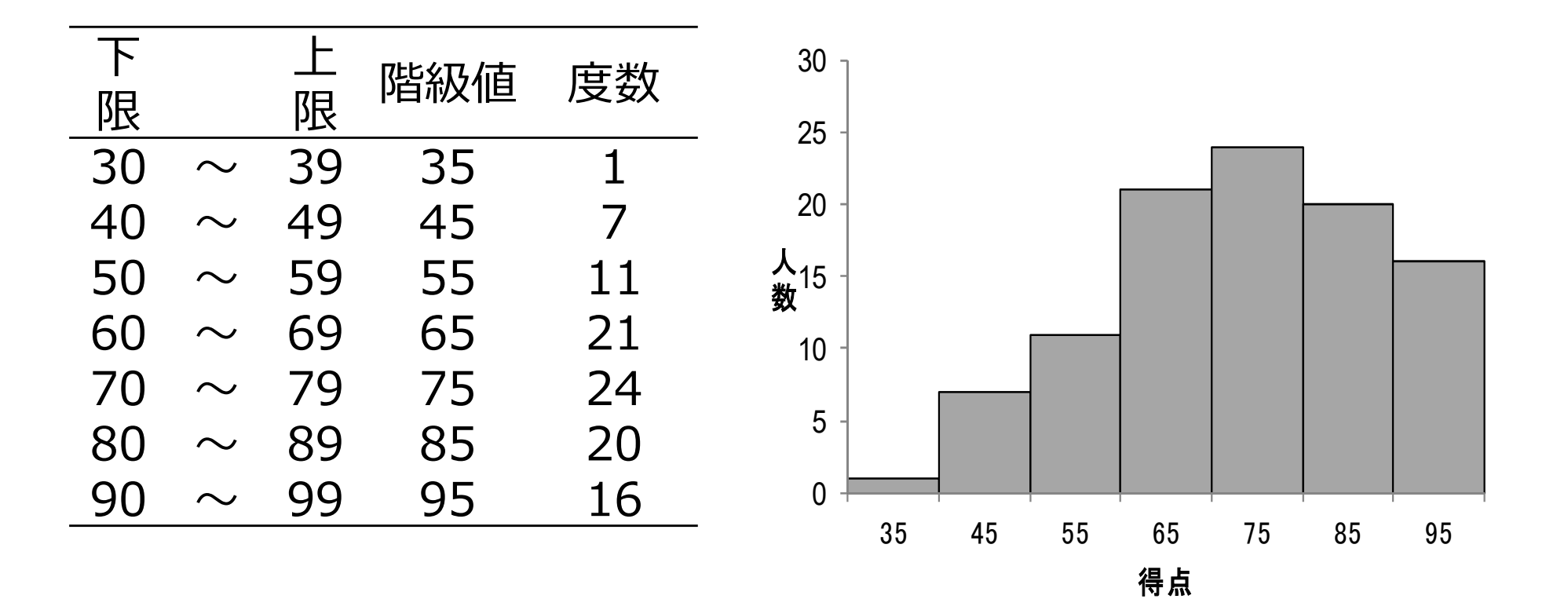

## ヒストグラムの作成(SAS Studio) 1.「データ分析の基礎1」フォルダを開きファイル(EXCELデータ)を 右側のプロセスフロー画面にドラッグし、右クリックして「開く」を選択する。

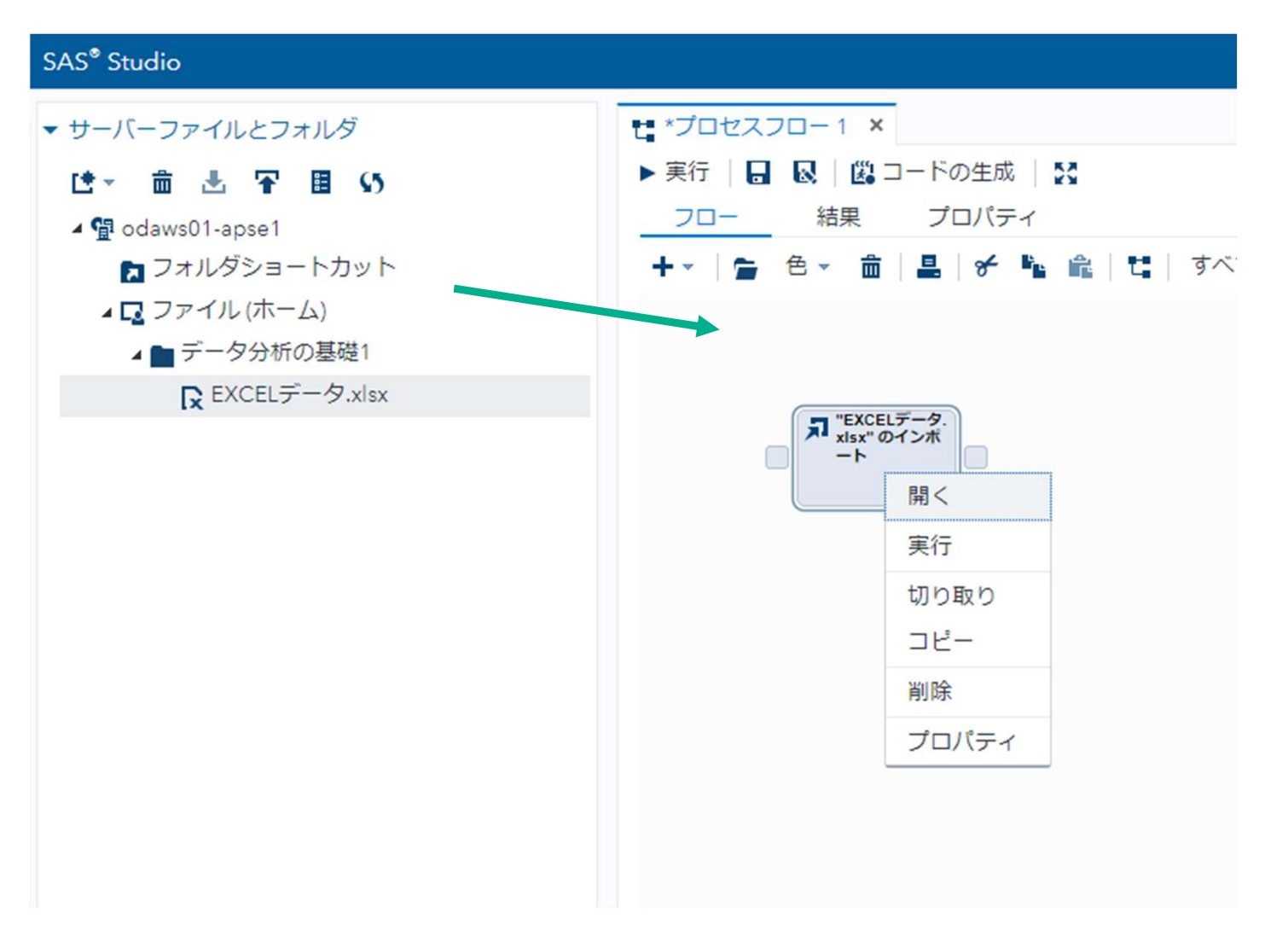

Sas

### 2.「ワークシート名(Data5)」を入力し、実行ボタンをクリックする。

| SAS <sup>®</sup> Studio                                                                                                    |                                                                                                    |
|----------------------------------------------------------------------------------------------------|----------------------------------------------------------------------------------------------------|
| <ul> <li>SAS<sup>®</sup> Studio</li> <li>サーバーファイルとフォルダ</li> <li>● 面 査 〒 目 い</li> <li>● 切 odaws01-apse1</li> <li>● フォルダショートカット</li> <li>● ファイル(ホーム)</li> <li>● データ分析の基礎1</li> <li>■ データ.xlsx</li> </ul> | *プロセスフロー1 ×<br>プロセスフロー1 > "EXCELT ち xlsx" のインボート<br>設定 コード/結果 分割<br>メブション ノード<br>* ファイル情報<br>ソースファイル<br>ファイル名: EXCELデータ.xlsx<br>ソースの場所: /home/u61364448/データ分析の基礎1<br>ワークシート名:<br>Data5<br>出力データ<br>SAS Server: SASApp<br>データセット名: IMPORT1<br>ライブラリ: WORK<br>アフ |
|                                                                                                    | 変更<br><ul> <li>オプション<br/>ファイルの種類:</li> <li>デフォルト(ファイル拡張子に基づく) ▼</li> </ul>                                                                                                    |

### 3. 「出力データ」をクリックし、「テーブル(データセット名)」、データの内容を 確認する。

| SAS <sup>®</sup> Studio              |                                                                       |                                                |
|--------------------------------------|-----------------------------------------------------------------------|------------------------------------------------|
| ・ サーバーファイルとフォルダ                      | t *プロセスフロー1 ×                                                         |                                                |
| [✿マ 奤 匙 〒 围 \$5<br>▲ ⑮ odaws01-apse1 | <u>プロセスフロー1</u> > "EXCELデータ.xlsx"のイ<br>設定 コード/結果 分割 ↓ ★ <b>Q</b> ↓ \$ | ンボート                                           |
| ■ フォルダショートカット ■ ファイル (ホーム)           | オプションノード<br>→ ファイル情報                                                  |                                                |
| ▲ ■ データ分析の基礎1                        | ソースファイル                                                               |                                                |
|                                      | ファイル名: EXCELテータ.XISX<br>ソースの場所: /home/u61364448/データ                   | 分析の基礎1                                         |
|                                      | ワークシート名:<br>Data5                                                     |                                                |
|                                      | 出力データ                                                                 |                                                |
|                                      | SAS Server: SASApp<br>データセット名: IMPORT1                                |                                                |
|                                      | ライブラリ: WORK<br>変更                                                     |                                                |
|                                      | • オプション                                                               |                                                |
|                                      | ファイルの種類:<br>デフォルト(ファイル拡張子に基づく) 🗸                                      |                                                |
|                                      |                                                                       |                                                |
|                                      | JU: WORKIMPORTI ▼                                                     | : 例名 ▼ 戦 量 5 目 ▼ フィルタ: (なし<br>④ 合計行数:50 合計列数:1 |
|                                      | ✓ すべて選択                                                               |                                                |
|                                      | ☑ @ 成績                                                                | 1                                              |
|                                      |                                                                       | 3                                              |
| タスクとユーティリティ                          |                                                                       | 4                                              |

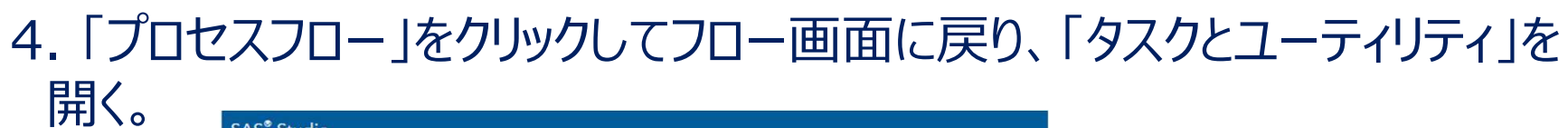

| SAS Studio               |                           |
|--------------------------|---------------------------|
| ▼ サーバーファイルとフォルダ          | t *プロセスフロー1 ×             |
| は~ 竜 玉 平 目 い             | ▶ 実行   🔒 😡   😫 コードの生成   🚼 |
| ⊿ 🖫 odaws01-apse1        | フロー 結果 プロパティ              |
| 🔁 フォルダショートカット            | +- 늘 色- 命 晶 / + い 論 能     |
| 🖌 🗖 ファイル (ホーム)           |                           |
| ▲ データ分析の基礎1              |                           |
| R EXCELデータ.xlsx          |                           |
|                          |                           |
|                          |                           |
|                          |                           |
|                          |                           |
|                          |                           |
|                          |                           |
|                          |                           |
|                          |                           |
|                          |                           |
|                          |                           |
|                          |                           |
|                          |                           |
|                          |                           |
|                          |                           |
|                          |                           |
| ▶ タスクとユーティリティ            |                           |
| ▶ タスクとユーティリティ<br>▶ ユニペット |                           |

### 5. 「タスク」 – 「グラフ」をクリックし、「ヒストグラム」をフロー画面にドラッグし 「EXCELデータ・・」と結合、右クリック-「開く」をクリックする。

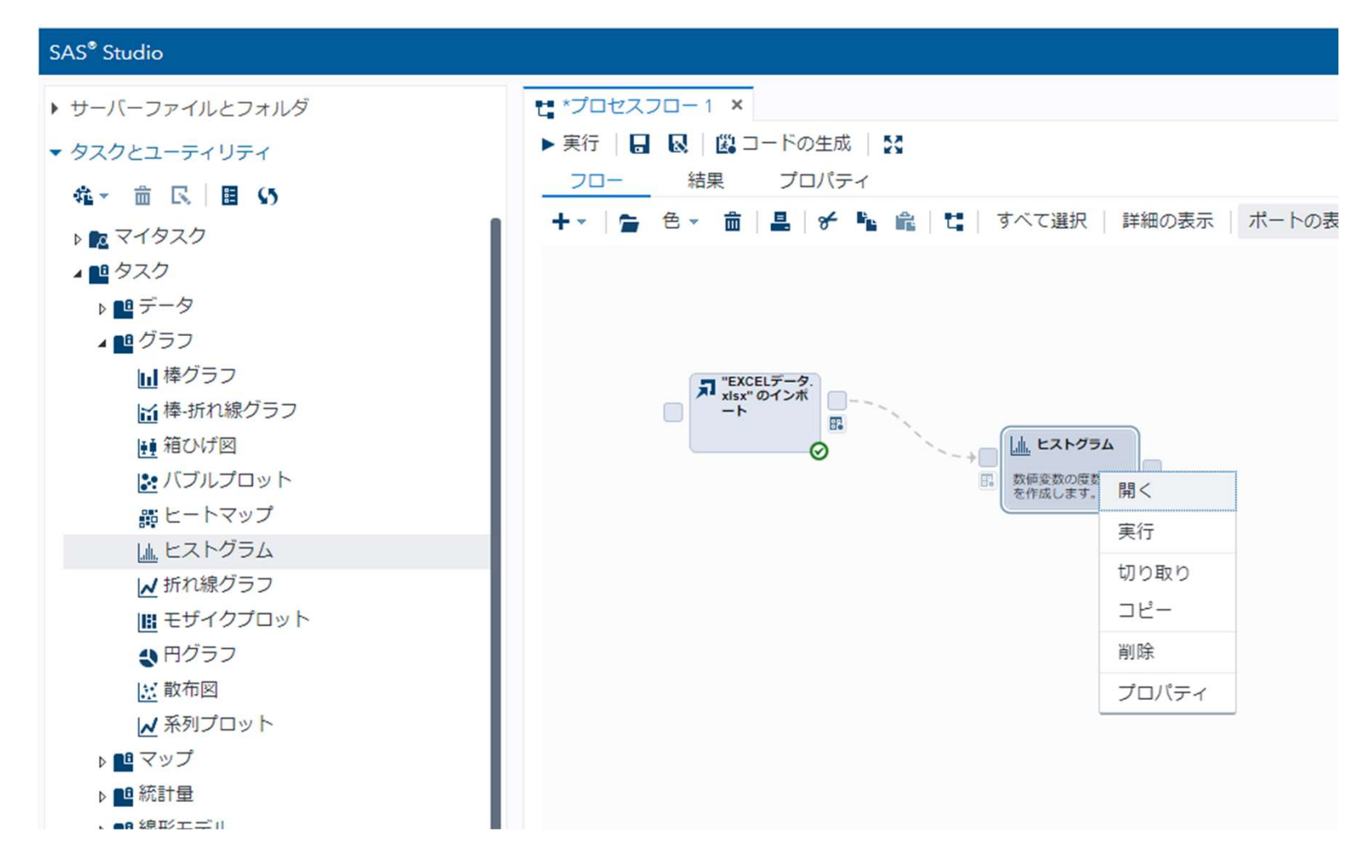

# 6.「データ」の「テーブル(データセット名)」を確認する。 変更する場合は「テーブルの選択」から「データセット」を選択する。 7.「分析変数」をセットし、実行ボタンをクリックする。

| SAS <sup>®</sup> Studio |                          |     |
|-------------------------|--------------------------|-----|
| ▶ サーバーファイルとフォルダ         | t *プロセスフロー1 ×            |     |
| ▼ タスクとユーティリティ           | <u>プロセスフロー1</u> > ヒストグラム |     |
| 雍→ 亩 民 目 \$5            |                          | 20  |
| ▶ 🚾 マイタスク               | テーダ 表示 情報                | 7-1 |
| ▲ ■ タスク                 | <ul> <li>データ</li> </ul>  |     |
| ▶ 🖴 データ                 | WORK.IMPORT1             |     |
| ⊿ <b>Щ</b> グラフ          | ▼フィルタ:(なし)               |     |
| 山棒グラフ                   | ▼ 役割                     |     |
| ┙ 棒-折れ線グラフ              | *分析変数: (1項目)             | 命 + |
| ■● 箱ひげ図                 | 2 成績                     | -   |
| ▶ バブルプロット               |                          |     |
| 調ヒートマップ                 | 尺度: パーセント(デフォルト) 🗸       |     |
| 山. ヒストグラム               | ▶ 追加役割                   |     |
| ▶ 折れ線グラフ                |                          |     |
| ■<br>モザイクプロット           |                          |     |
| ● 円クラフ                  |                          |     |
|                         |                          |     |
| ▶ ※列フロット                |                          |     |
| ▶ ■ マッフ                 |                          |     |
| ▶ 📲 統計量                 |                          |     |
8. ヒストグラムが表示される。

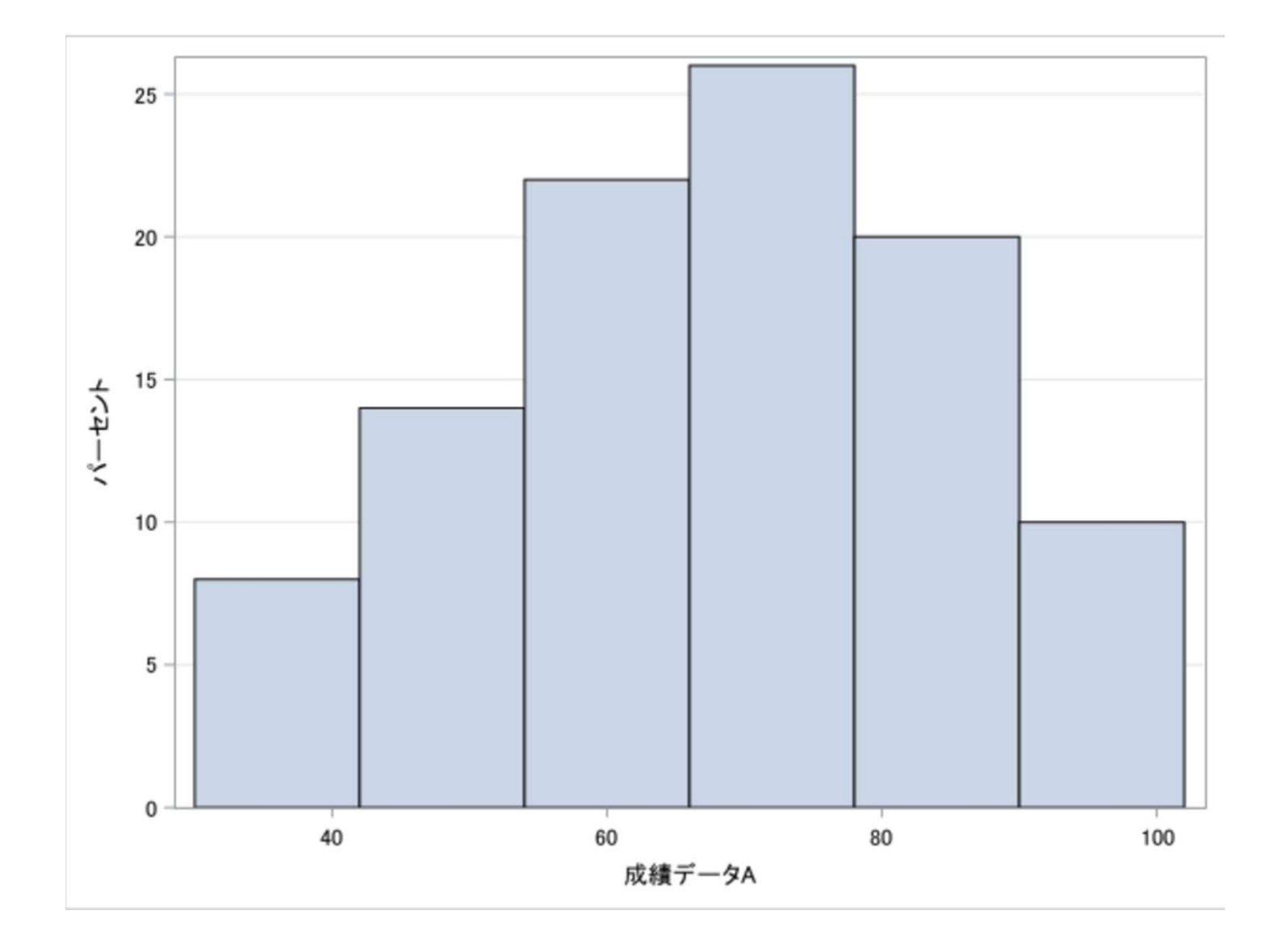

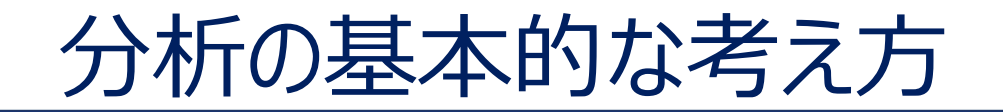

# 英語の研修前後の成績(20人)

|     | A君の得点 | 全体の平均点 | 得点-平均点 |
|-----|-------|--------|--------|
| 研修前 | 70    | 58.3   | +11.7  |
| 研修後 | 75    | 58.3   | +16.7  |

A君の成績の評価は?

# 平均を評価基準とする合理性?

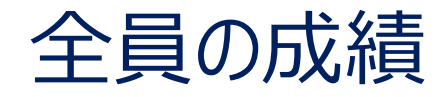

## • <研修前>

**70**、56、89、27、69、57、69 50、33、67、37、49、98、69 68、25、65、67、33、68

## • <研修後>

**75**、31、95、36、89、88、89 76、28、47、23、28、96、48 51、20、30、91、27、98

## 全員の成績

# • <研修前>

70、56、89、27、69、57、69 50、33、67、37、49、98、69 68、25、65、67、33、68

# • <研修後>

75、31、95、36、89、88、89 76、28、47、23、28、96、48 51、20、30、91、27、98

研修後の成績順位は下がった!

Sas

# 要約統計量(SAS Studio)

1.「データ分析の基礎1」フォルダを開きファイル(EXCELデータ)を 右側のプロセスフロー画面にドラッグし、右クリックして「開く」を選択する。

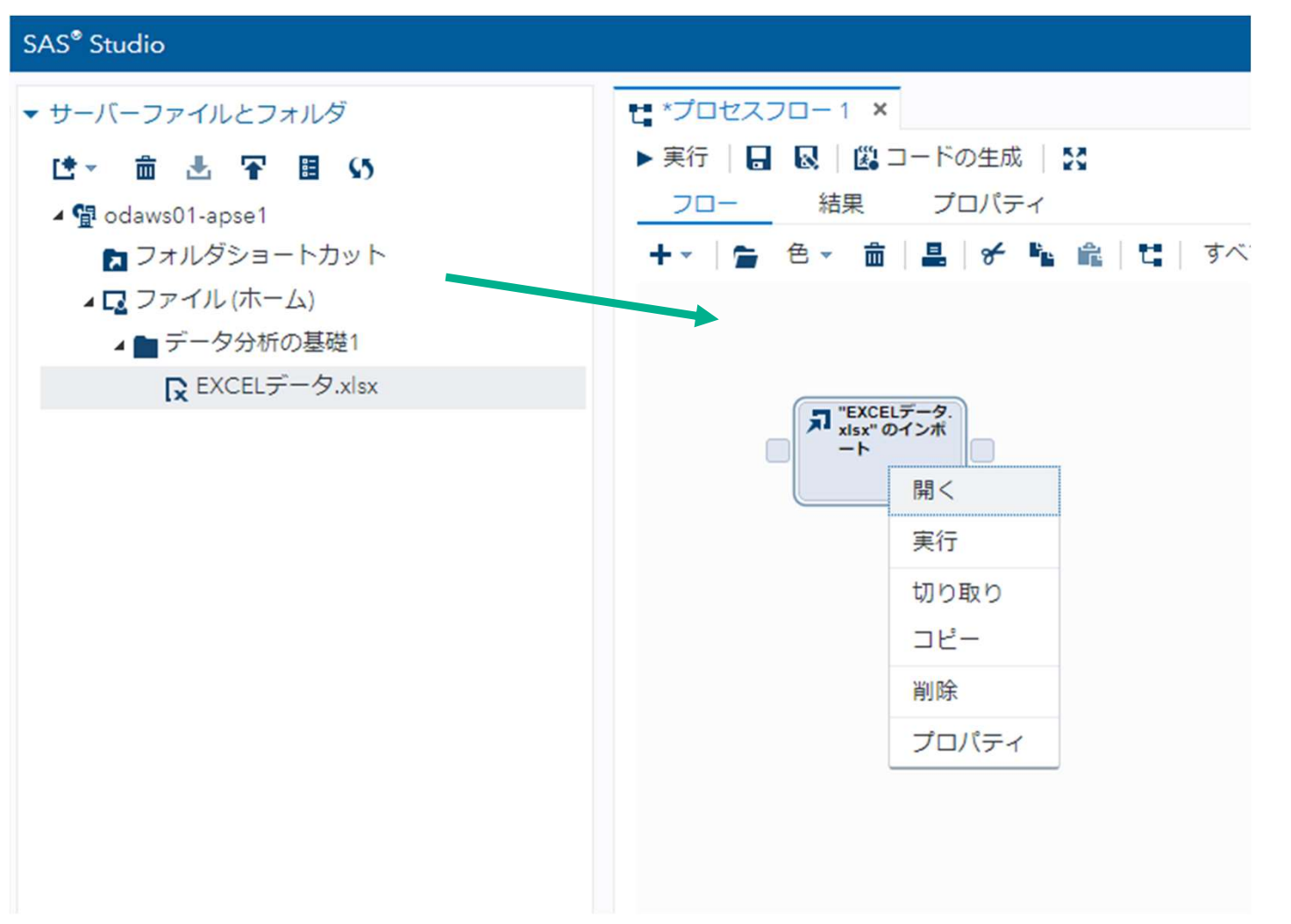

41

## 2.「ワークシート名(Data8)」を入力し、実行ボタンをクリックする。

| SAS <sup>®</sup> Studio                                                                                                    |                                                                                                    |
|----------------------------------------------------------------------------------------------------|----------------------------------------------------------------------------------------------------|
| <ul> <li>サーバーファイルとフォルダ</li> <li>● 面 ▲ 〒 目 い</li> <li>● 切aws01-apse1</li> <li>● フォルダショートカット</li> <li>● ファイル(ホーム)</li> <li>● データ分析の基礎1</li> <li>● EXCELデータ.xlsx</li> </ul> | ご *ブロセスフロー1 ×         プロセスフロー1 > *EXCEL × k/sx* のインボート         該定 コード/箱里 分割         オブション       ノード         * ファイル/雨線         ファイル         ファイル名:         アスの場所: /home/u61364448/データ分析の基礎1         ワークシート名:         Data8         エリアータ         SAS Server:       SASApp         データセット名:       IMPORT2         ライブラリ:       WORK         変更       ・         ・ オブション       ファイル加速子に基づく) ▼         ニード       ログ         福集       ① ● ● ● ● ● ① ● ● ● ● ● ● ● ● ● ● ● ● ● |

#### 3. 「タスク」ー「統計量」をクリックし、「要約統計量」をフロー画面にドラッグし 「EXCELデータ・・」と結合、右クリックー「開く」をクリックする。

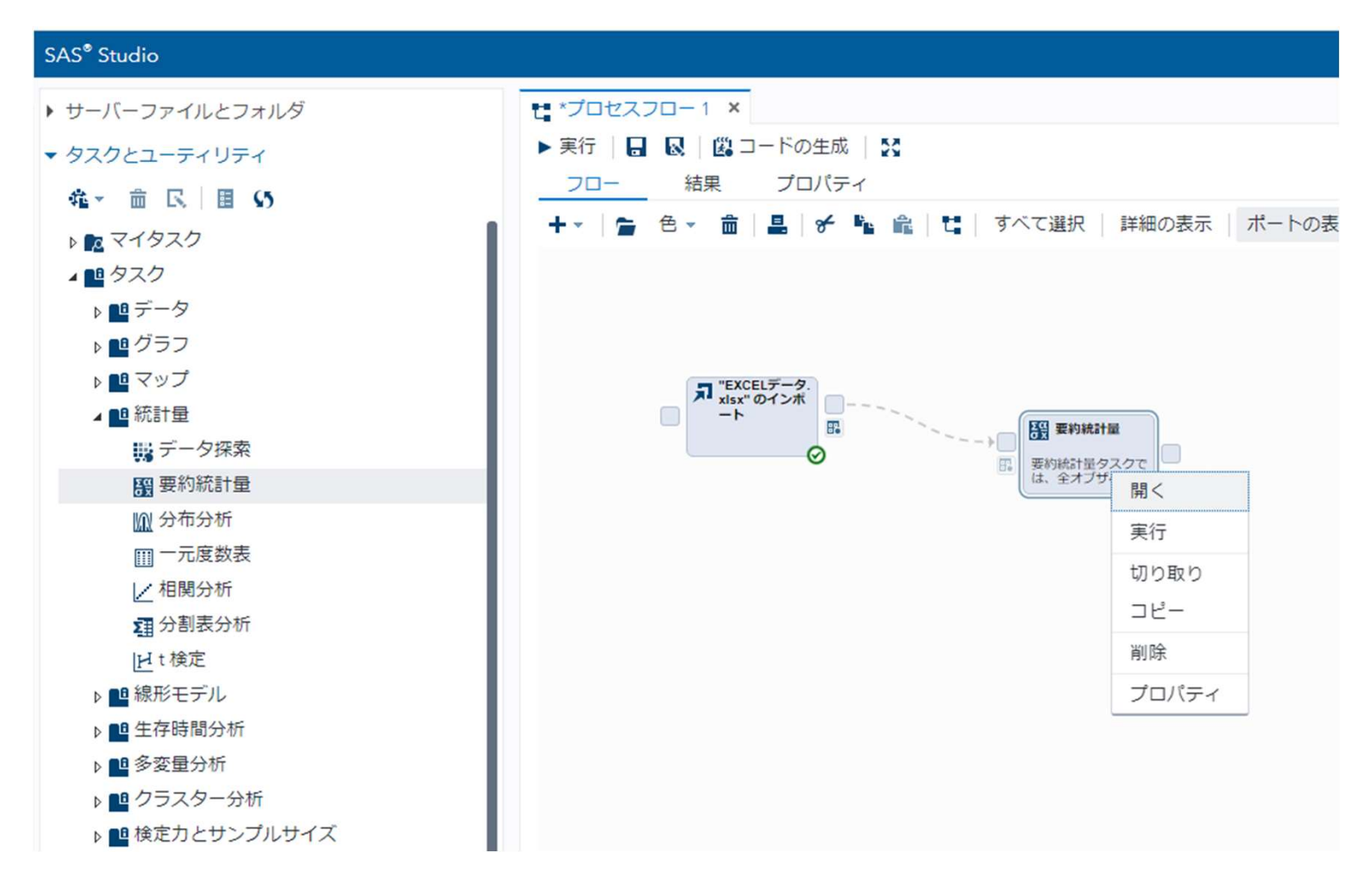

43 **Sas** 

# 4.「データ」の「テーブル(データセット名)」を確認する。 変更する場合は「テーブルの選択」から「データセット」を選択する。 5.「分析変数」をセットする。

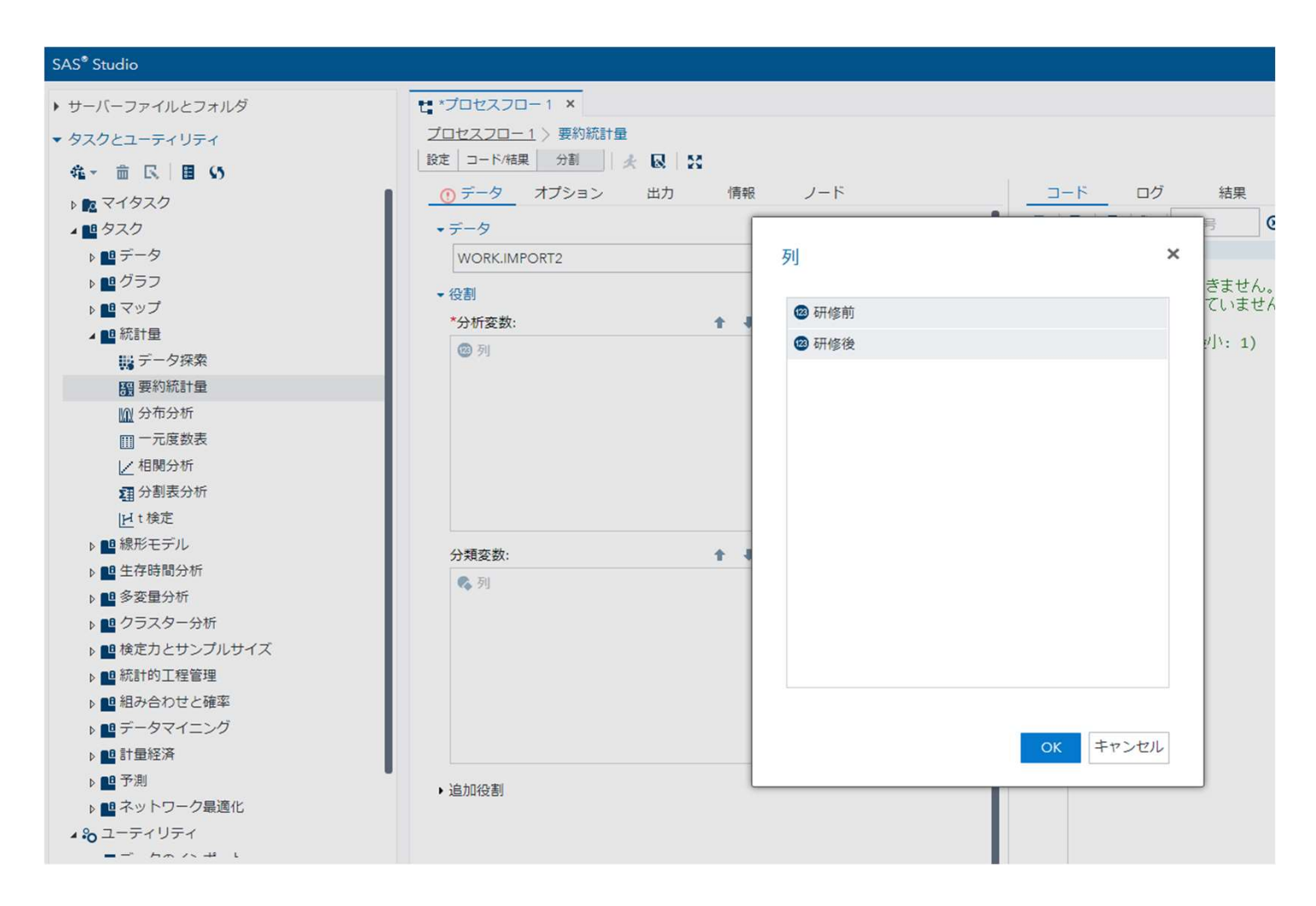

# 「オプション」をクリックし、「統計量」→「基本統計量」の出力項目に チェックを入れ選択する。 「詳細」をクリックし、「標準偏差と分散の除数」から「オブザベーションの数」を 選択、実行する。

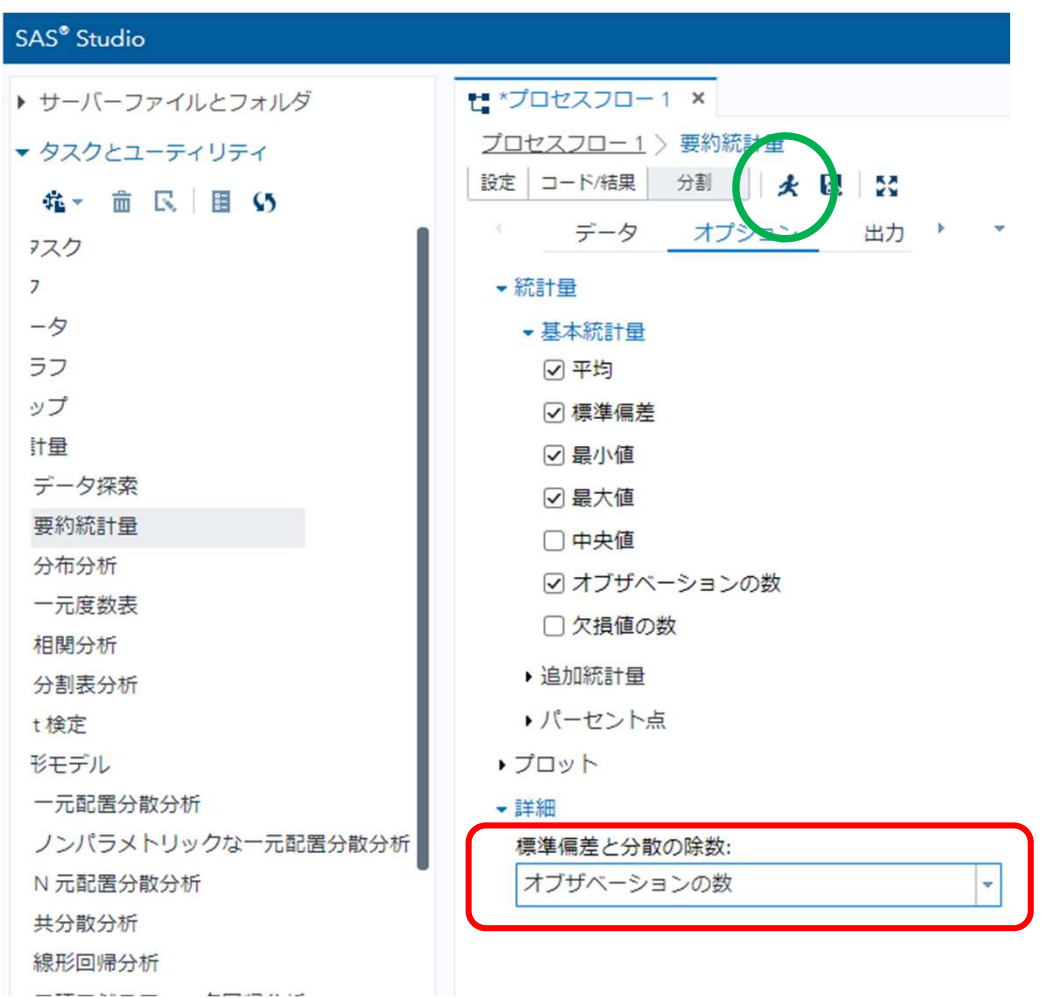

#### 7. 要約統計量が表示される。

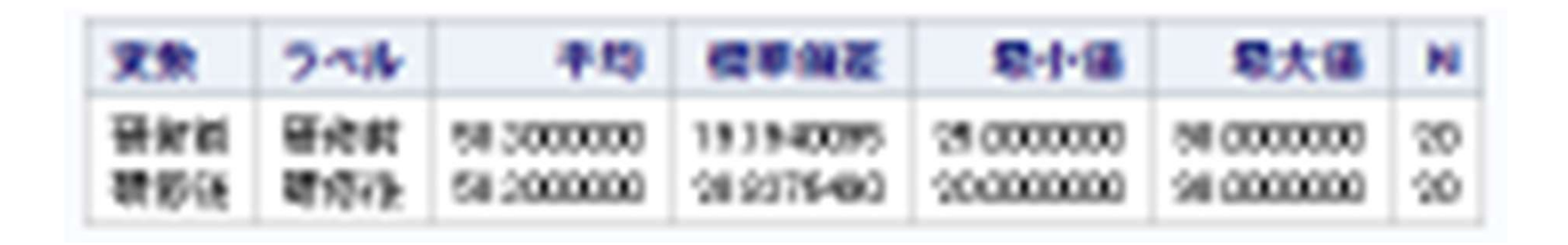

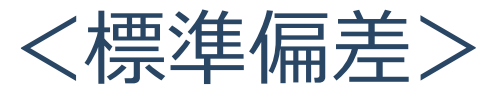

研修前:19.19 研修後:28.84

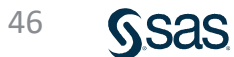

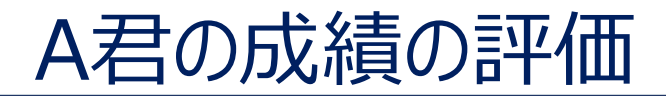

|     | 成績 | 平均   | 成績-平均 | 標準偏差  |
|-----|----|------|-------|-------|
| 研修前 | 70 | 58.3 | 11.7  | 19.19 |
| 研修後 | 75 | 58.3 | 13.7  | 28.84 |

| 研修前 |  | 研修後 |
|-----|--|-----|
|-----|--|-----|

| $\frac{70-58.3}{19.19} = 0.610 >$ | 75-5<br>28.   | <u>8.3</u> = 0.579<br><mark>84</mark> |
|-----------------------------------|---------------|---------------------------------------|
| 成績と平均値の差                          |               | フ/店                                   |
| 標準偏差                              | $\overline{}$ | ム言語                                   |

47

# Z値の比較によりデータの評価・比較が可能

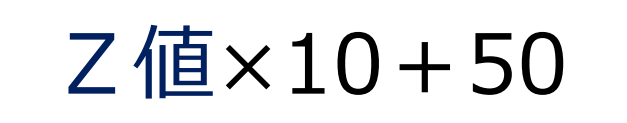

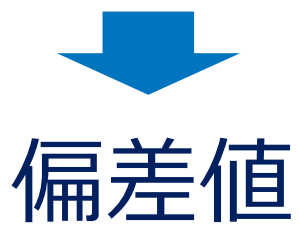

# 研修前の偏差値= $0.610 \times 10 + 50 = 56.09$ 研修後の偏差値= $0.579 \times 10 + 50 = 55.79$

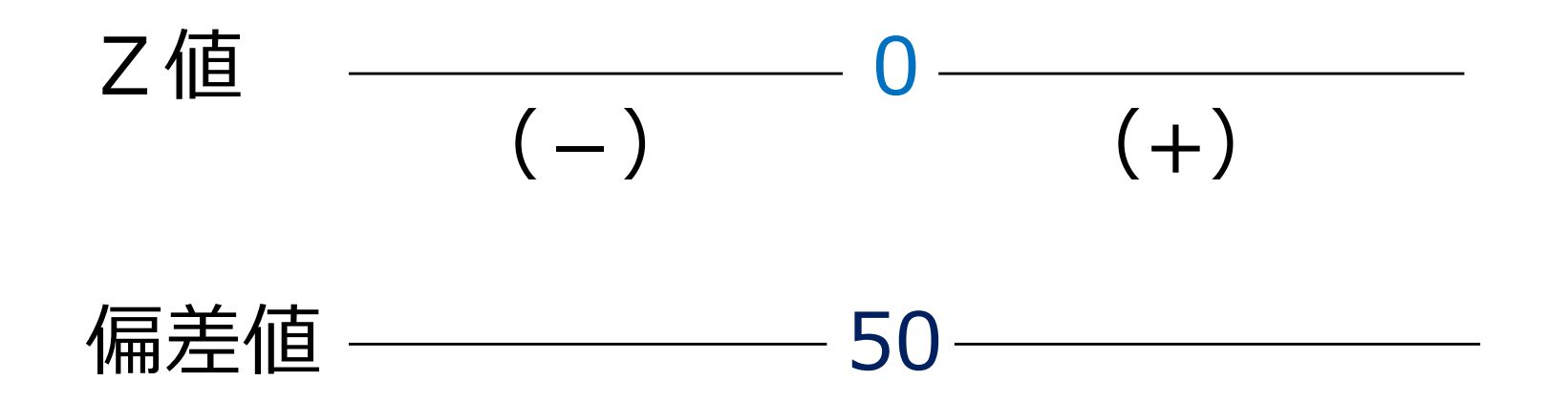

# Z値は、平均値=0 平均値より大のときプラスの値、小のときマイナスの値

# 偏差値は、平均値 = 50 平均値より大のとき50より大きな値、平均値より小の とき50より小さな値

49

Sas

# Ζ値の特性

|      | データ     | Z值      | データ     | Z值      |
|------|---------|---------|---------|---------|
|      | 1       | -1.4142 | 3       | -1.1844 |
|      | 2       | -0.7071 | 8       | 0.55739 |
|      | 3       | 0       | 6       | -0.1393 |
|      | 4       | 0.70711 | 4       | -0.8361 |
|      | 5       | 1.41421 | 11      | 1.60249 |
| 平均值  | 3       | 0       | 6.4     | 0       |
| 標準偏差 | 1.41421 | 1       | 2.87054 | 1       |

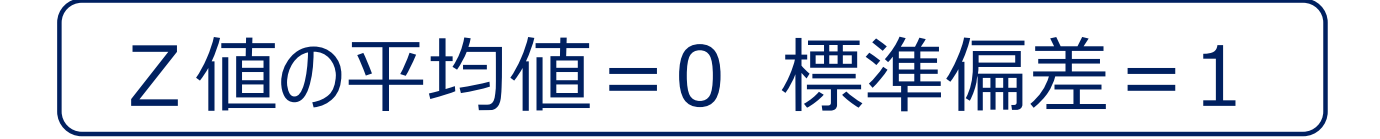

# 標準正規分布(standard normal distribution)

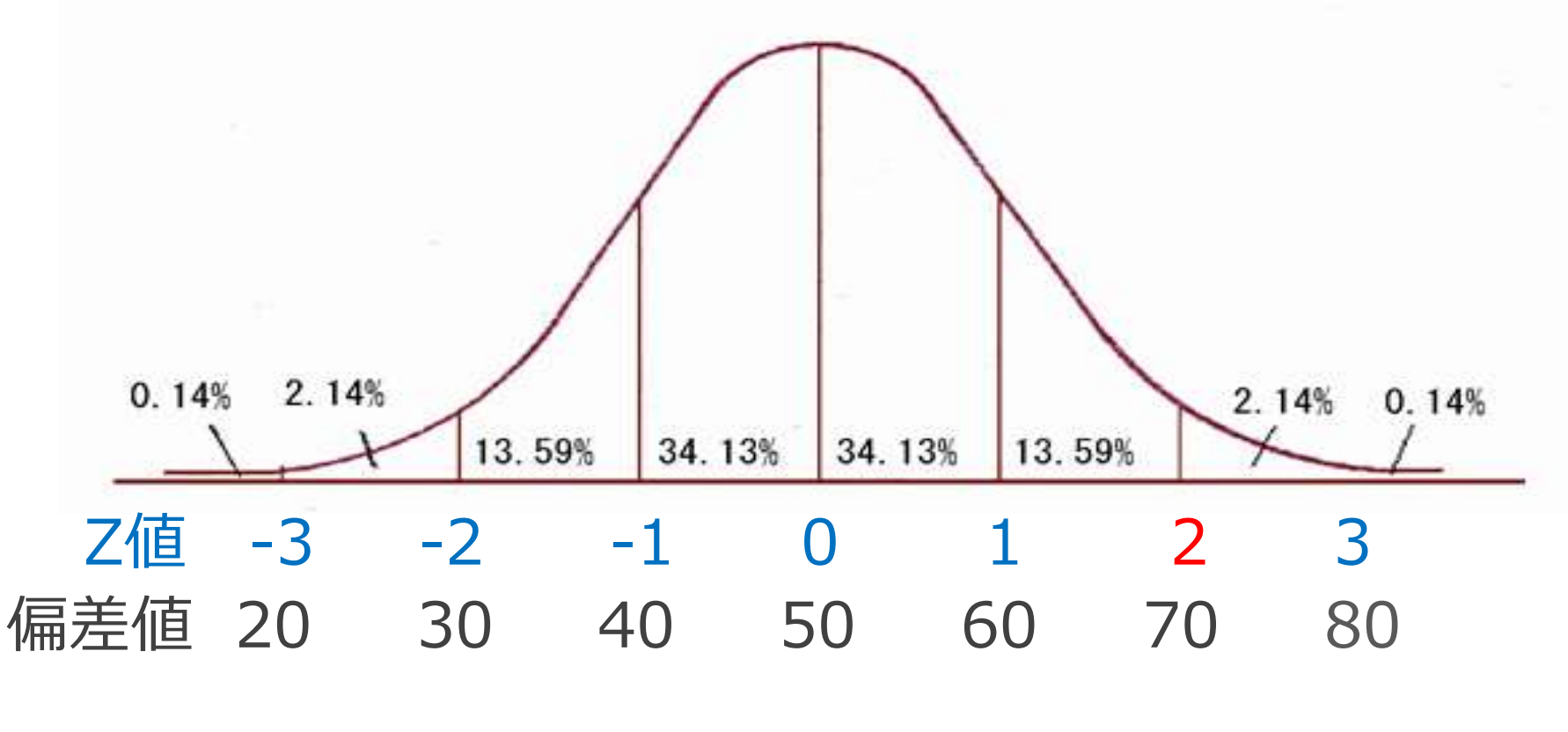

Z値=1(偏差値60)以上の割合は約15.87% Z値=2(偏差値70)以上の割合は全体の約2.28%

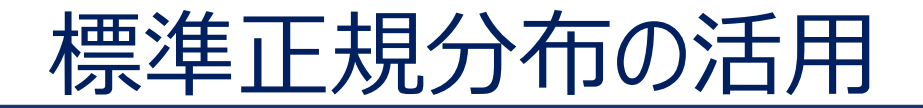

■日本の成年男子の身長が平均170cm 標準偏差6cm、 182cm以上の人は、全体の何%を占めるか?

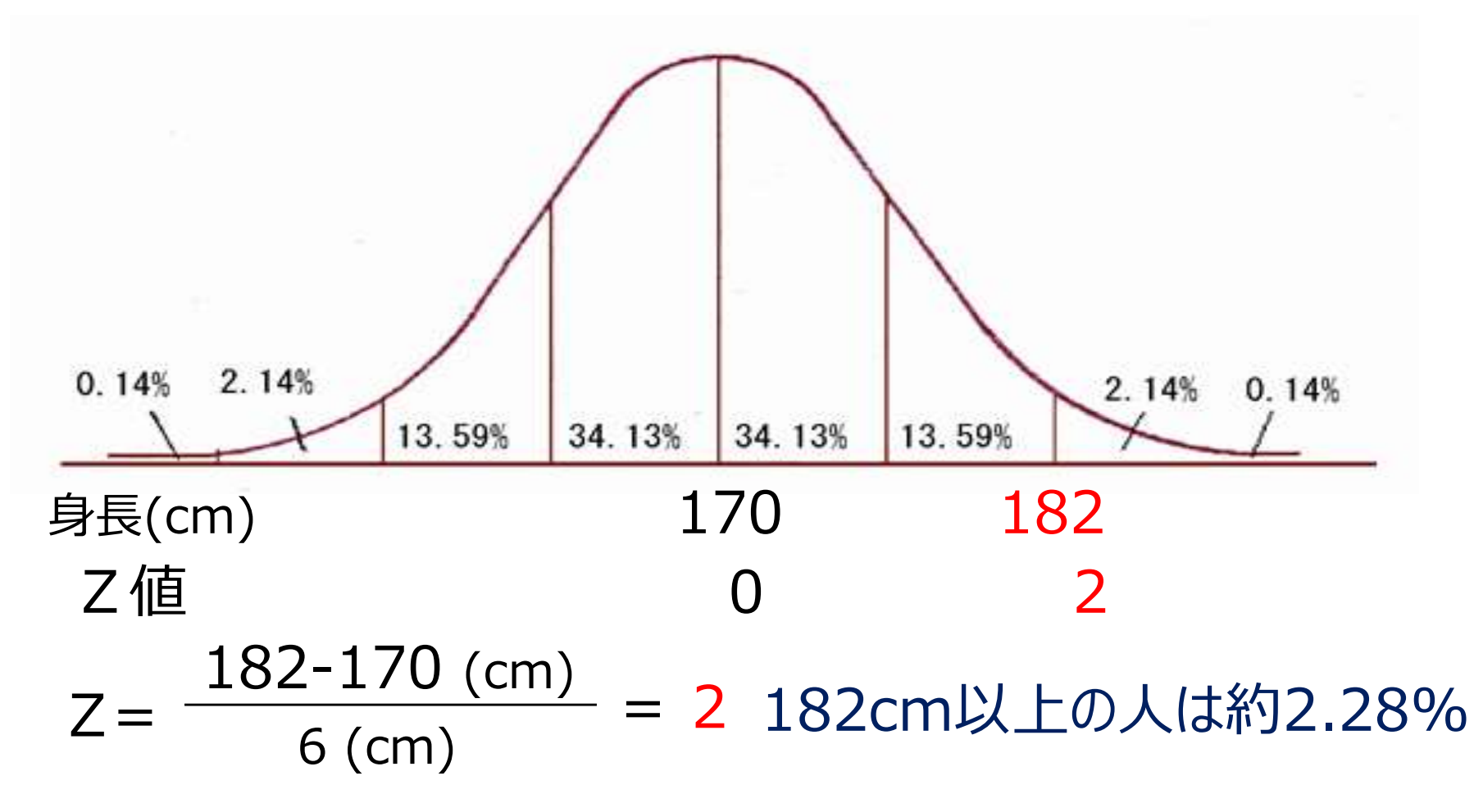

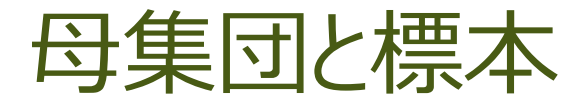

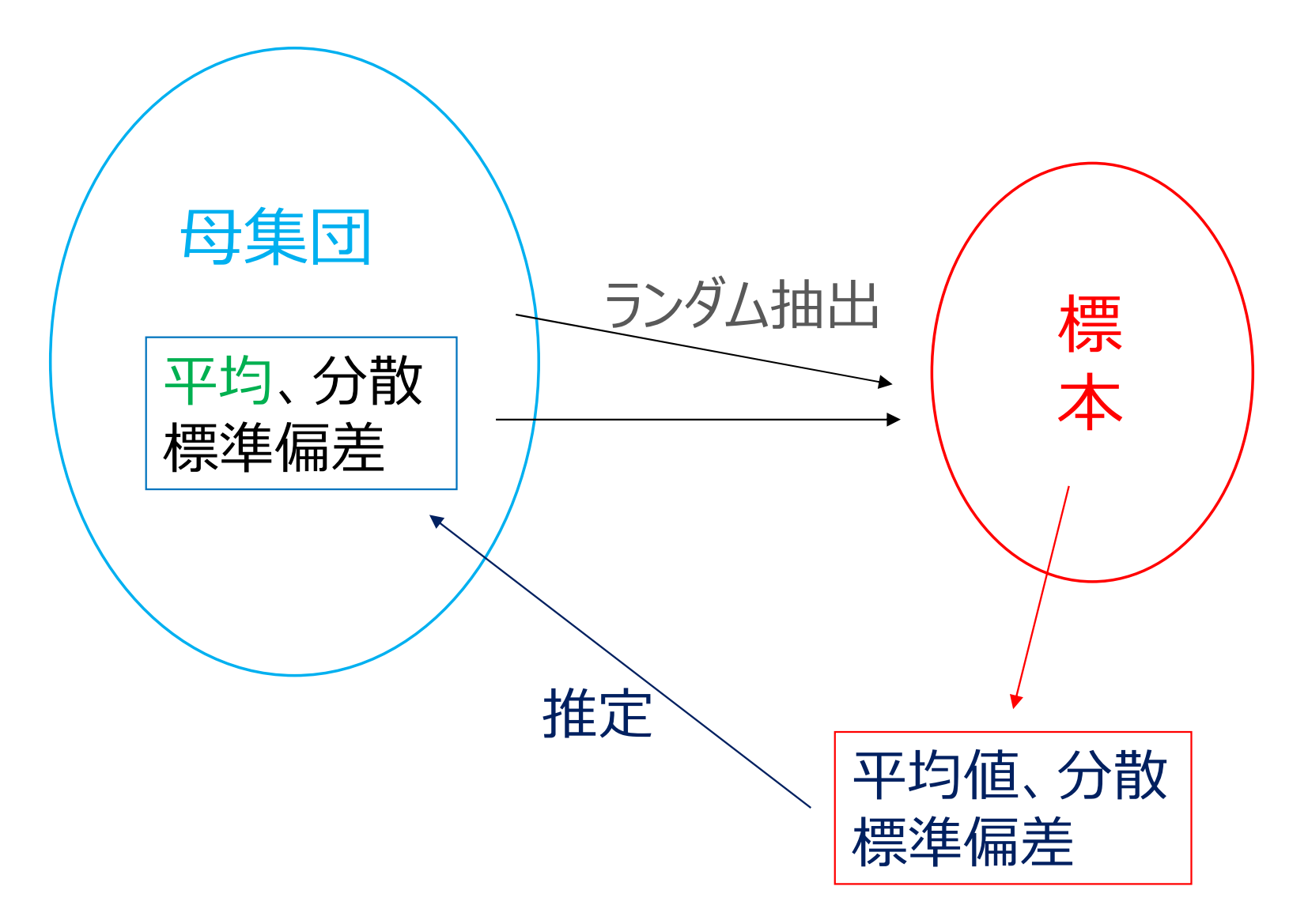

Ssas.

# ◇競合メーカー 有効成分含有量 平均=60mg、標準偏差=5mg

# 市場から4つ購入した平均:65mg 60mgより多いのか?

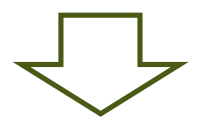

P値(有意確率)を求める! 違うと判定したときの危険率

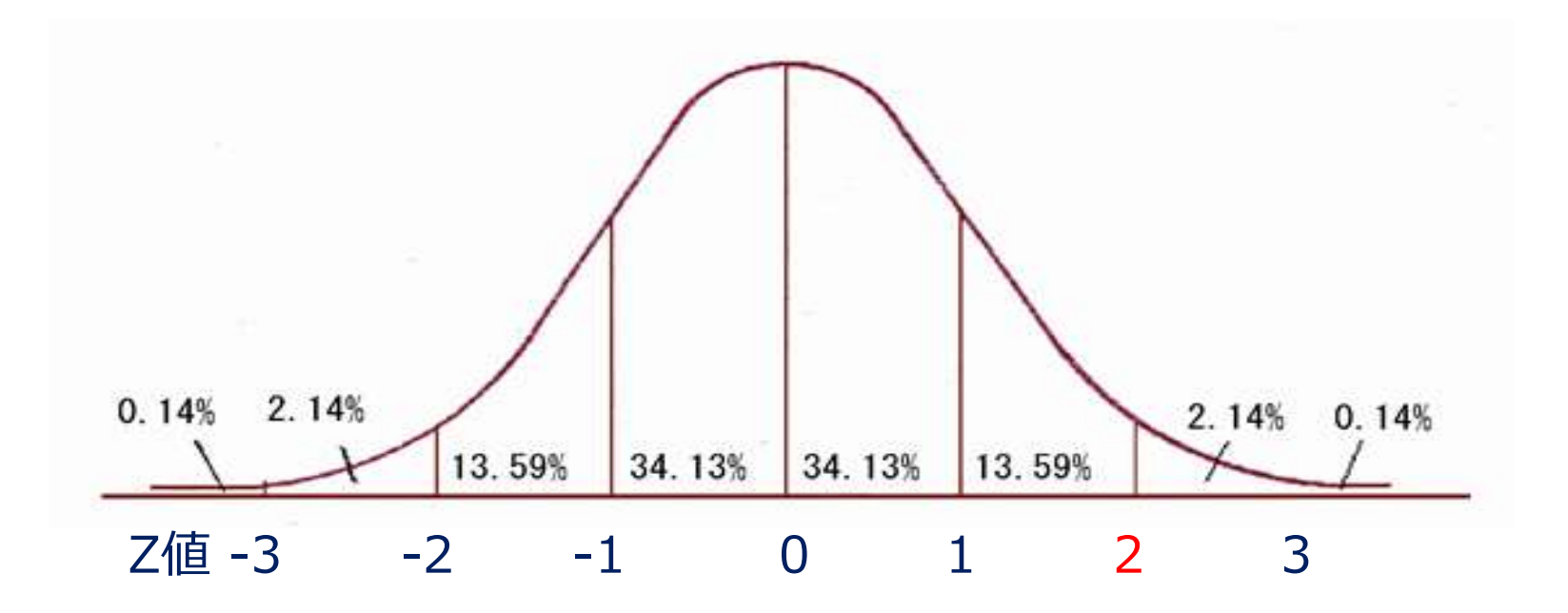

$$Z = \frac{65-60}{5} \times \sqrt{4} = 2$$
  
P値 (有意確率) = 2.28%

サンプルサイズが大きくなると、Z 値も大きくなる

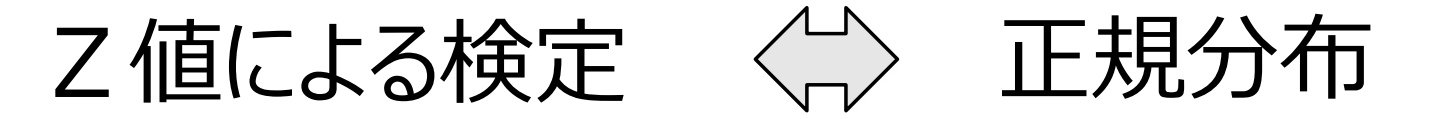

Z値による検定は標本数が少ないときに精度が良くない。

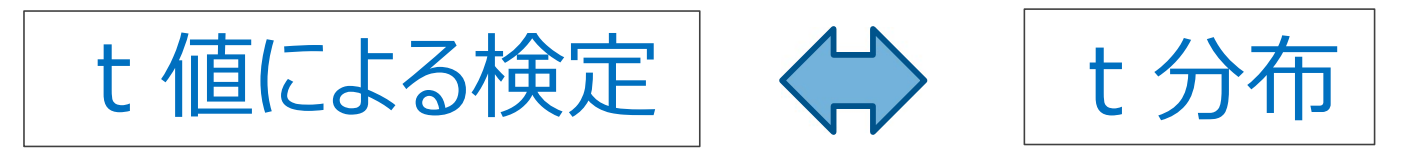

# t 分布とは

1908年、W.S.ゴセット(ギネスビールの研究員)が考案。 データが少ないときに精度を上げるために t 値を使う。

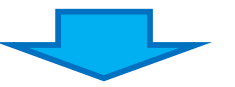

# ■全て(データの大小に関係なく) t 分布を使う。 ■この検定方法を t 検定という。

Sas

# t 分布

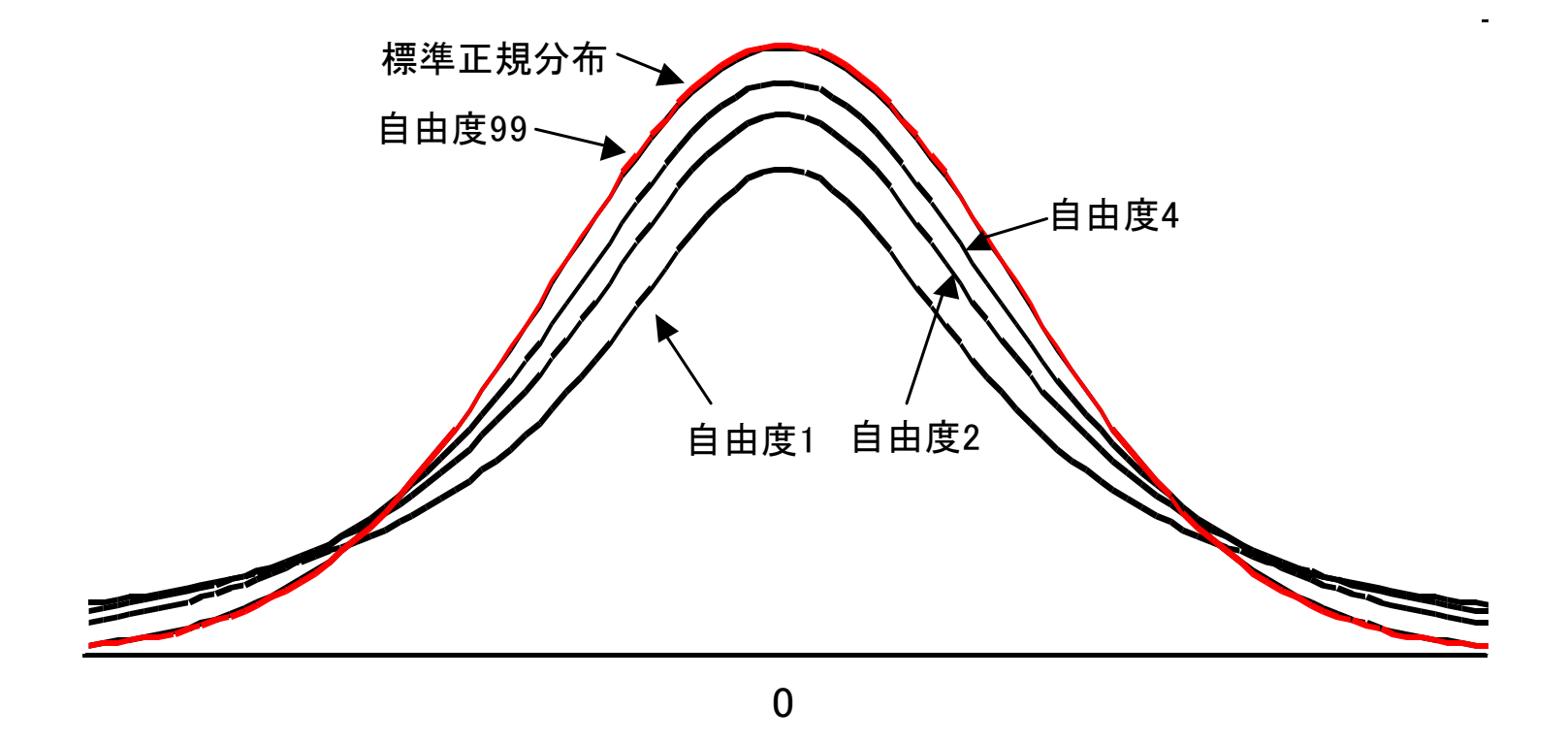

# データの大きさによって形が変わる。 大きくなると正規分布と同じ形。

注) 自由度: データ数-1

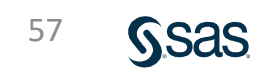

t 値が大 = P値(有意確率)は小 t 値が小 = P値(有意確率)は大

# (A) ランダムに選んだ製品10個の有効成分含有量 60mg (母平均) と違いはみられるか?

# 65 62 57 61 60 58 63 67 62 63

10個の平均値を求めると (65+62+・・・+62+63) ÷10 = 61.8

標本平均(61.8)と母平均(60.0)の比較

# 1標本 t 検定(SAS Stutio)

1.「データ分析の基礎1」フォルダを開きファイル(EXCELデータ)を 右側のプロセスフロー画面にドラッグし、右クリックして「開く」を選択する。

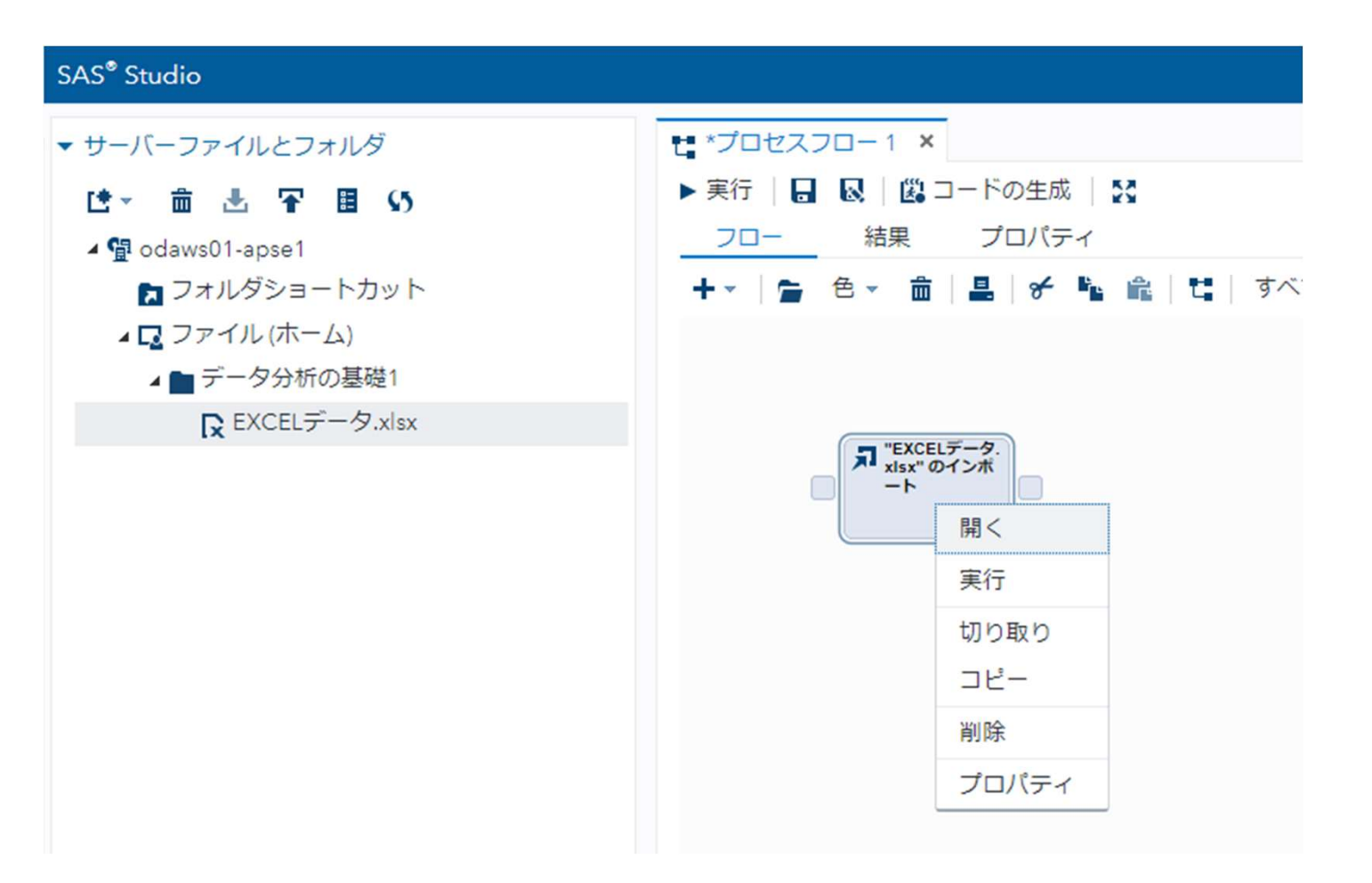

## 2.「ワークシート名(Data10)」を入力し、実行ボタンをクリックする。

| SAS <sup>®</sup> Studio                                                                                                    |   |
|----------------------------------------------------------------------------------------------------|---|
| <ul> <li>サーバーファイルとフォルダ</li> <li>● daws02-apse1</li> <li>● フォルダショートカット</li> <li>● ファイル(ホーム)</li> <li>● sasuser.v94</li> <li>● データ分析の基礎1</li> <li>● EXCELデータ.xlsx</li> </ul> | こ |

61

#### 3. 「タスクとユーティリティ」→「タスク」→「統計量」の「t検定」をフォロー画面に ドラッグし、「EXCELデータ・・」と結合、右クリック-「開く」をクリックする。

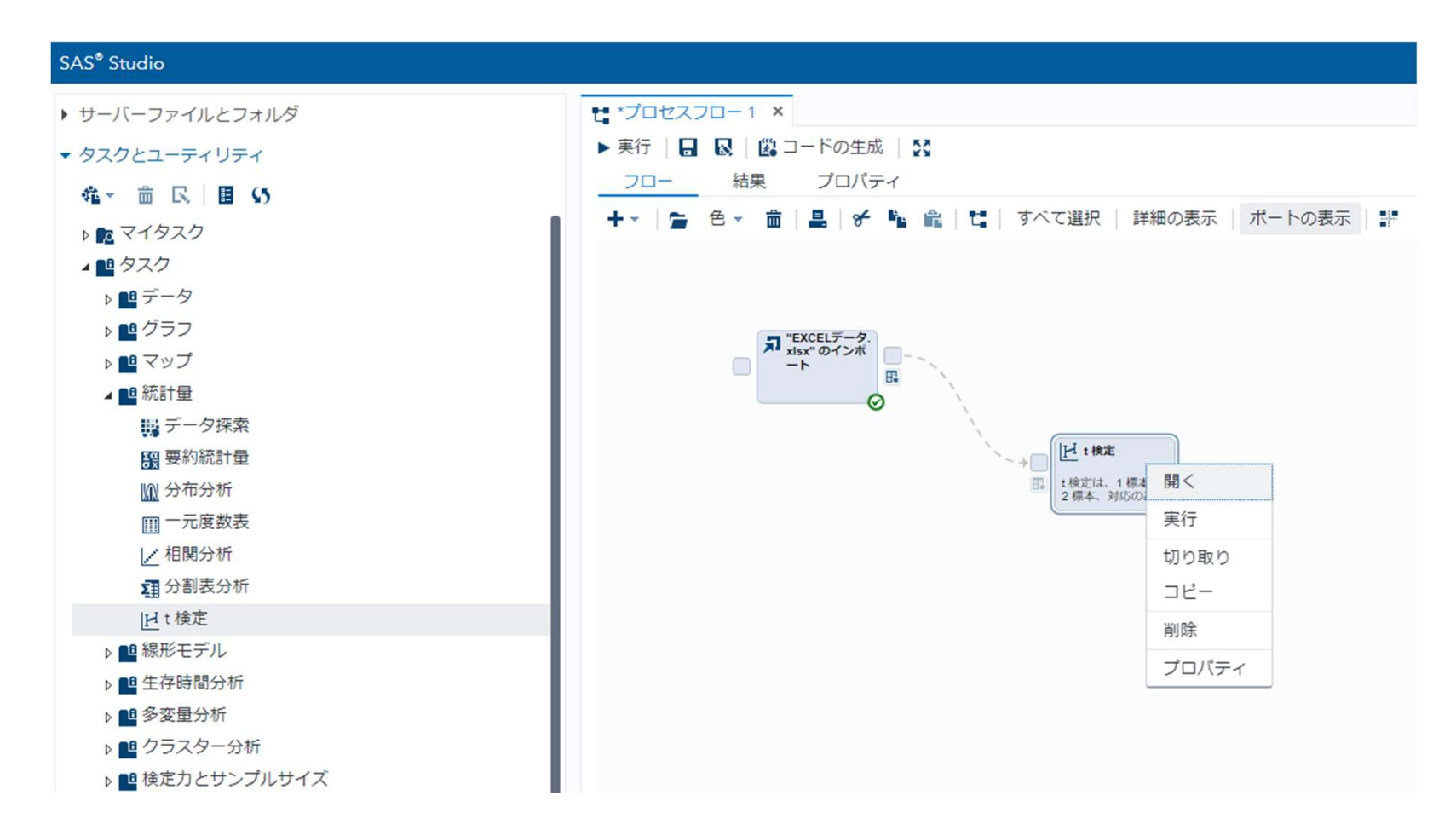

## 4. 「t検定」を右クリック、開き、「データ」、「t検定」、「分析変数」をセットする。

| SAS <sup>®</sup> Studio                                                                                                    |                                                                                                    |
|----------------------------------------------------------------------------------------------------|----------------------------------------------------------------------------------------------------|
| サーバーファイルとフォルダ                                                                                                    | t *プロセスフロー1 ×                                                                                                    |
| <ul> <li>マタスクとユーティリティ</li> <li>確マ 亩 民 目 い</li> <li>■ マイタスク</li> </ul>                                                                                                    | <u>プロセスフロー1</u> > t 検定<br>設定 コード/結果 分割   <b>火 </b>                                                                                                    |
| <ul> <li>▶ № マイタスク</li> <li>▲ ● タスク</li> <li>▶ ● データ</li> <li>▶ ● グラフ</li> <li>▶ ● マップ</li> <li>▲ ● 統計量</li> <li>職 データ探索</li> <li>錣 要約統計量</li> <li>M 分布分析</li> <li>Ⅲ 一元度数表</li> <li>☑ 相関分析</li> <li>亞 分割表分析</li> <li>☑ ビ検定</li> </ul> | <ul> <li>データ</li> <li>WORK.IMPORT </li> <li>プフィルタ: (なし)</li> <li>役割</li> <li>t検定: <ul> <li>1 標本検定 </li> <li>*分析変数: (1項目)</li> <li>★</li> </ul> </li> </ul> |
| ▶ ■ 線形モデル<br>▶ ■ 生存時間分析                                                                                                    |                                                                                                    |

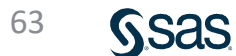

5. 「オプション」をクリックし、mu^=60を入力し、実行ボタンをクリックする。

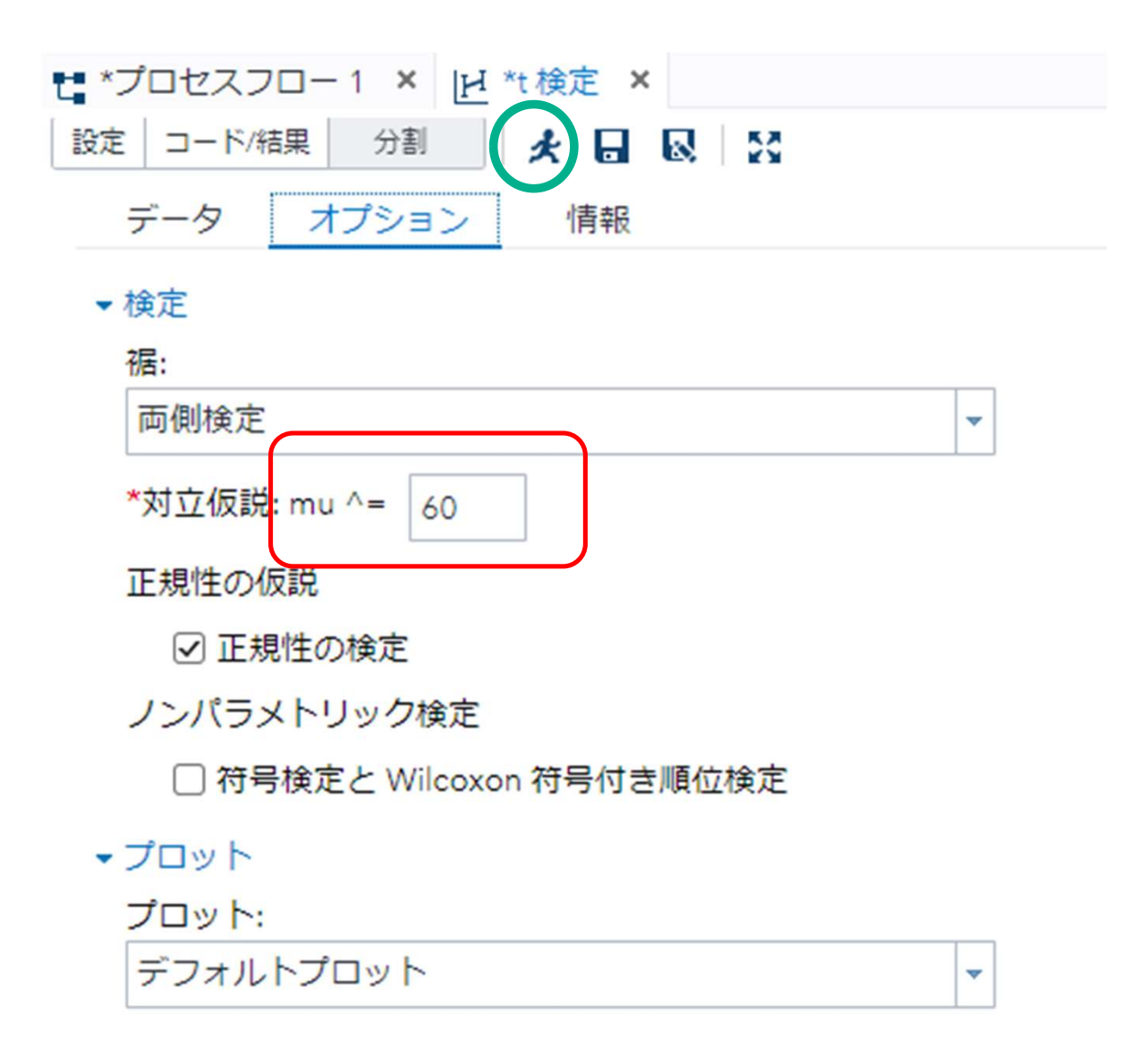

#### 6.1標本t検定の結果が表示される。

| Ν                              | 4 | 均    | 價準  | 相差        | 價   | 隼誤差    | 最   | 小値           | 最大値         |
|--------------------------------|---|------|-----|-----------|-----|--------|-----|--------------|-------------|
| 10 61.8000                     |   | 000  |     | 3.0111    |     | 0.9522 |     | .0000        | 67.0000     |
| 平均 95                          |   |      | 平均  | りの<br>頼限界 | . 4 | 票準偏差   | ę i | 標準(<br>95% 信 | 偏差の<br>「頼限界 |
| 61.8000                        |   | 59.6 | 460 | 63.954    | 10  | 3.011  | 1 : | 2.0711       | 5.4971      |
| 自由度 t值 Pr>[t]<br>8 1.89 0.0913 |   |      |     |           |     |        |     |              |             |

t值 = 1.89 有意確率 = 0.0913

## サンプルサイズが拡大した場合

# (B) ランダムに選んだ製品20個の有効成分含有量 母平均:60mg 違いはみられるか?

6562576160586367626365625761605863676263

20個の平均値を求めると (65+62+・・・+62+63) ÷20 = 61.8

標本平均(61.8)と母平均(60.0)の比較

### 「ワークシート名(Data11)」を入力し、実行ボタンをクリックする。

| SAS <sup>®</sup> Studio |                                   |
|-------------------------|-----------------------------------|
| ▶ サーバーファイルとフォルダ         | t *プロセスフロー1 ×                     |
| ▼ タスクとユーティリティ           | プロセスフロー1 〉 "EXCELデーシャlsx" のインボート  |
| 確→ 曲 民 目 65             |                                   |
| ▶ 🔽 マイタスク               | オプションノード                          |
| ▲ 📫 タスク                 | ▼ ファイル情報                          |
| ▶ 📫 データ                 | ソース ファイル                          |
| ▶ 🛄 グラフ                 | ファイル名: EXCELデータ.xlsx              |
| ▶ 🗳 マップ                 | ソースの場所: /home/u61364448/データ分析の基礎1 |
| ▲ 🛄 統計量                 | ワークシート名:                          |
| 👯 データ探索                 | Data11                            |
| <b>醫</b> 要約統計量          |                                   |
| <u>M</u> 分布分析           | 出力データ                             |
| Ⅲ 一元度数表                 | SAS Server: SASApp                |
| ∠相関分析                   |                                   |
| <b>五</b> 分割表分析          |                                   |
| ビt検定                    | 変更                                |
| ▶ 🔩 線形モデル               | <ul> <li>オプション</li> </ul>         |
| ▶ 💶 生存時間分析              | ファイルの種類:                          |
| ▶ 💶 多変量分析               | デフォルト(ファイル拡張子に基づく) 👻              |
| ▶ 🖪 クラスター分析             |                                   |

67

| N  | 平均      | 標準偏差   | 標準誤差   | 最小值     | 最大值     |  |
|----|---------|--------|--------|---------|---------|--|
| 20 | 61.8000 | 2,9308 | 0.6553 | 57.0000 | 67.0000 |  |

| 平均      | 平均の<br>95% 信頼限界 |         | 標準偏差   | 標準(<br>95% 信 | 扁差の<br>頼限界 |
|---------|-----------------|---------|--------|--------------|------------|
| 61.8000 | 60.4284         | 63.1716 | 2,9308 | 2.2288       | 4.2806     |

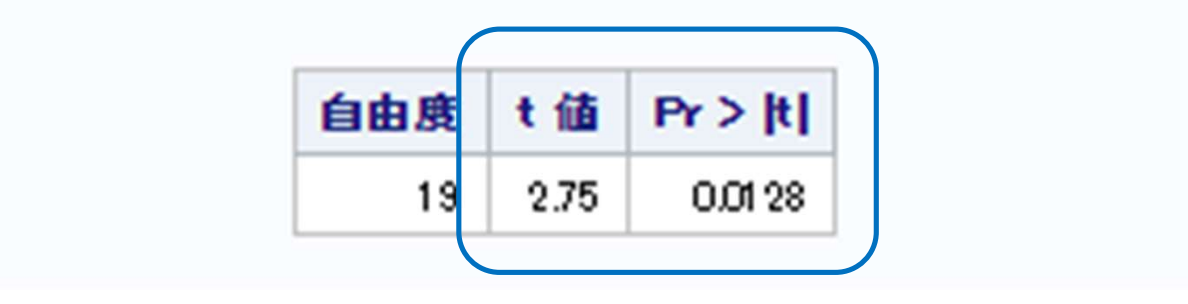

# t值 = 2.75 > 1.89 P値(有意確率) = 0.0128 < 0.0913

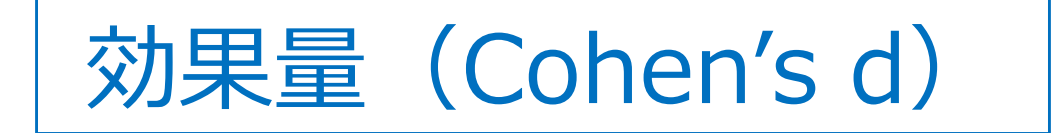

# t値(P値)はサンプルサイズの影響を受ける

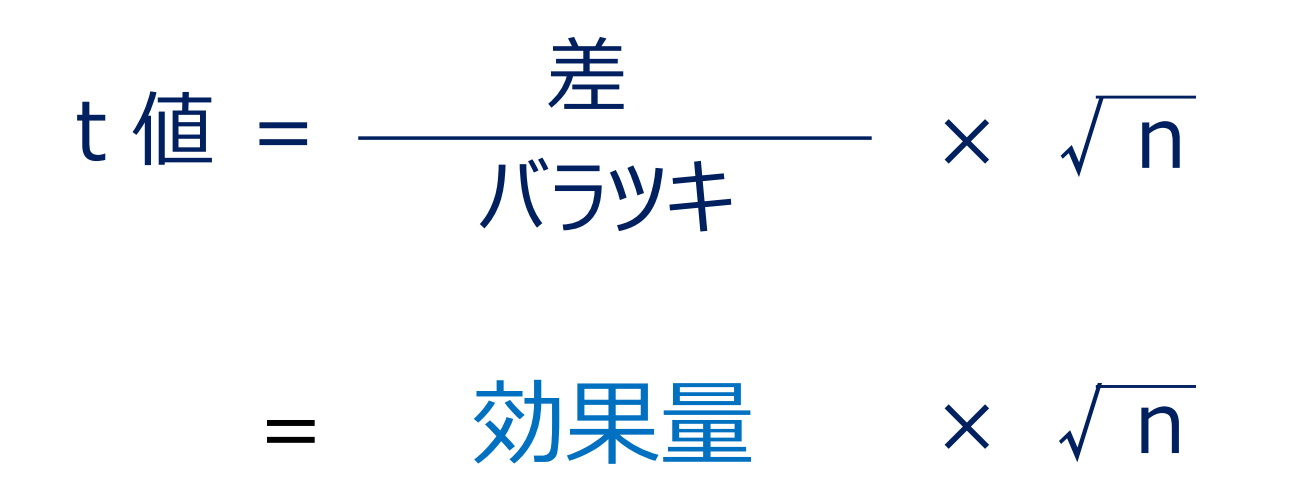

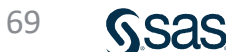

# 1標本 t 検定 効果量の比較

|     | P値     | t值   | n  | 効果量  |
|-----|--------|------|----|------|
| (A) | 0.0913 | 1.89 | 10 | 0.60 |
| (B) | 0.0128 | 2.75 | 20 | 0.61 |

# ◇効果量(Cohen's d)の大きさの評価

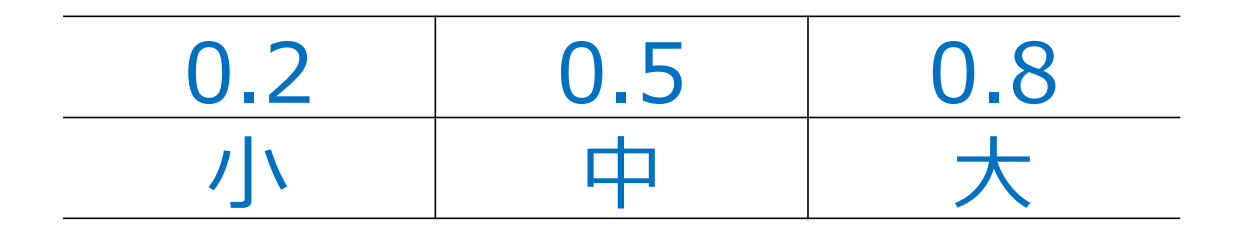

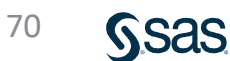

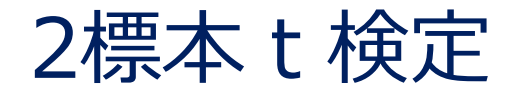

# (A)新製品の好感度について、男女別各10人に 10点満点にて調査した。 男女間の評価に違いは見られるか?

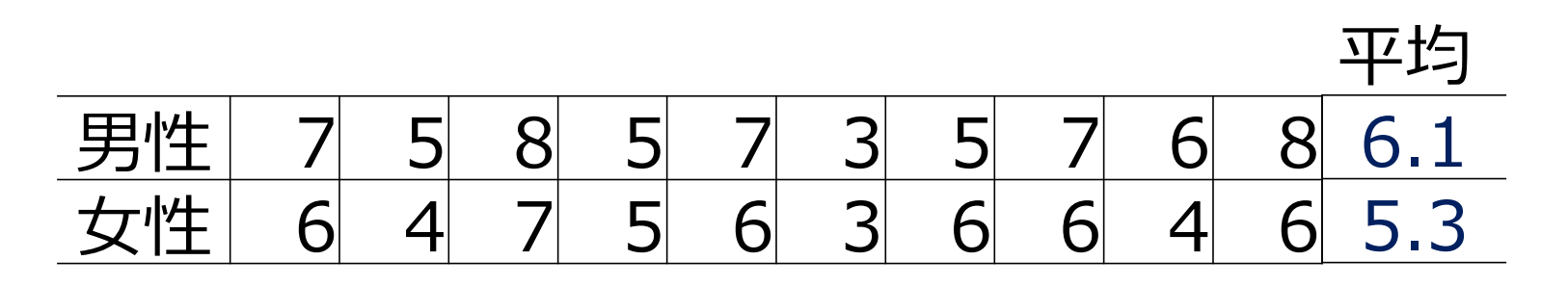

# 男性平均(6.1)と女性平均(5.3)の比較

# ◇1標本t検定
# 2標本 t 検定(SAS Stutio)

2.「ワークシート名(Data15)」を入力し、実行ボタンをクリックする。

| SAS <sup>®</sup> Studio |                                                     |
|-------------------------|-----------------------------------------------------|
| サーバーファイルとフォルダ           | t *プロセスフロー1 ×                                       |
| ▼ タスクとユーティリティ           | <u>プロセスフロー1</u> > "EXCEL <sup>T</sup> スxlsx" のインポート |
| 雍→ 亩 民 目 \$5            |                                                     |
| ▶ 🔽 マイタスク               | オプションノード                                            |
| ▲ № タスク                 | ▼ ファイル情報                                            |
| ▶ 📲 データ                 | ソース ファイル                                            |
| ▶ 📫 グラフ                 | ファイル名: EXCELデータ.xlsx                                |
| ▶ 🗳 マップ                 | ソースの場所: /home/u61364448/データ分析の基礎1                   |
| ▲ 🖴 統計量                 | ワークシート名:                                            |
| 15 データ探索                | Data15                                              |
| <b>器</b> 要約統計量          |                                                     |
| M 分布分析                  | 出力データ                                               |
| Ⅲ 一元度数表                 | SAS Server: SASApp                                  |
| ∠相関分析                   |                                                     |
| <b>国</b> 分割表分析          | 51759: WORK                                         |
| <u>H</u> t 検定           | 変更                                                  |
| ▶ 📲 線形モデル               | <ul> <li>オプション</li> </ul>                           |
| ▶ 🔩 生存時間分析              | ファイルの種類:                                            |
| ▶ 🔩 多変量分析               | デフォルト(ファイル拡張子に基づく) ▼                                |
| ▶ 🔩 クラスター分析             |                                                     |

### 3. 「タスクとユーティリティ」→「タスク」→「統計量」の「t検定」をフォロー画面に ドラッグし、「EXCELデータ・・」と結合、右クリック-「開く」をクリックする。

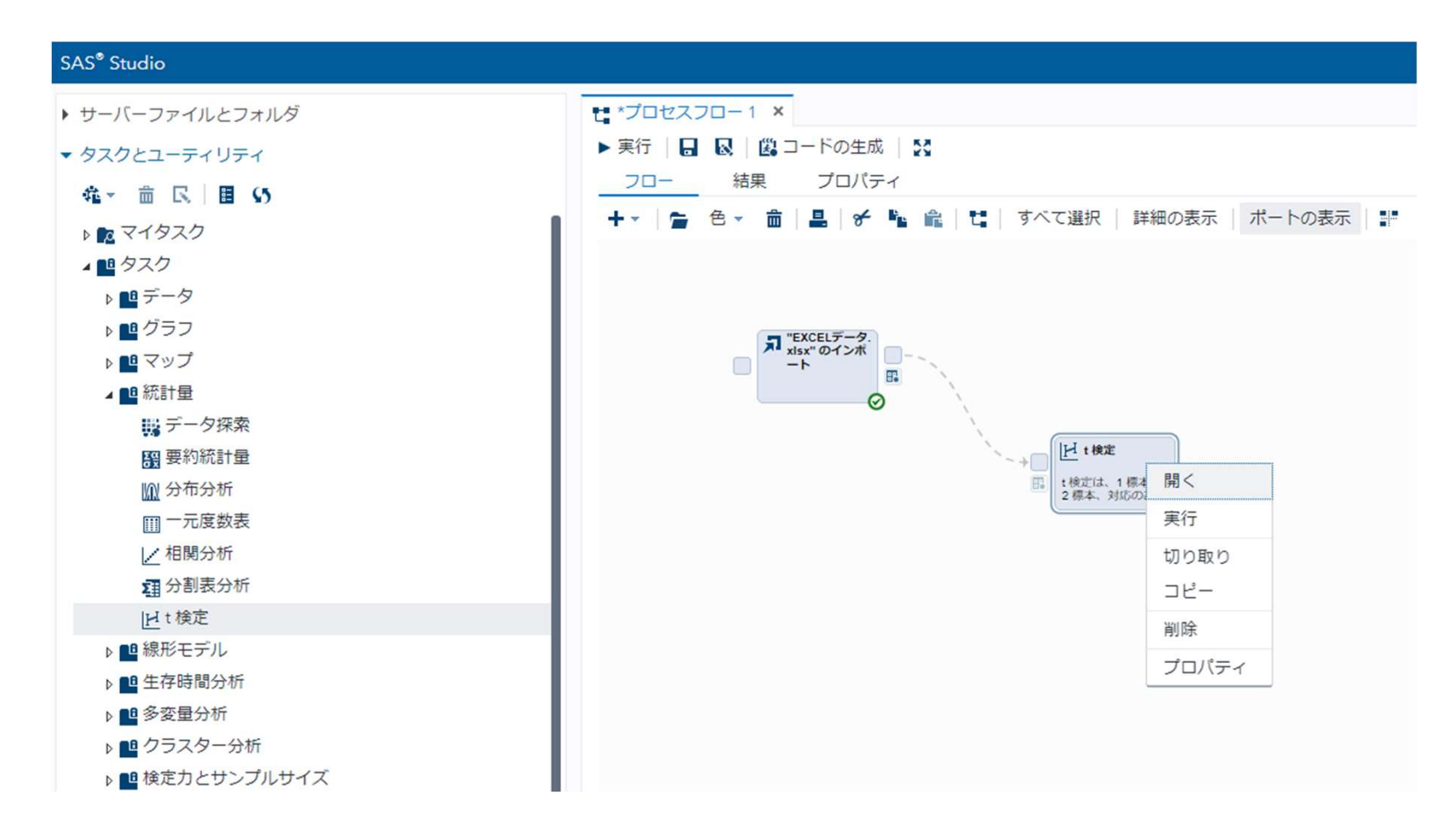

### 4. 「t検定」を右クリック、開き、「データ」、「t 検定(2標本検定)」、 「分析変数(評価)」、「グループ変数(性別)」をセットする。

| SAS <sup>®</sup> Studio |                         |
|-------------------------|-------------------------|
| ▶ サーバーファイルとフォルダ         | ta *プロセスフロー1 ×          |
| ▼ タスクとユーティリティ           |                         |
| 確→ 曲 民 目 \$5            |                         |
| ▶ 🚾 マイタスク               |                         |
| ▲ ■ タスク                 | <ul> <li>データ</li> </ul> |
| ▶ 🛄 データ                 | WORK.IMPORT 👻 🎛         |
| ▶ 🛄 グラフ                 | ♥フィルタ:(なし)              |
| ▶ 📫 マップ                 | 投帯                      |
| ▲ 🛄 統計量                 | t 検定:                   |
| 15 データ探索                | 2 標本検定                  |
| <b>殿</b> 要約統計量          | *公托亦为:// [百日]           |
| 121 分布分析                |                         |
| III 一元度数表               | ● 第十1四                  |
| ▶ 相関分析                  | *グループ変数: (1 項目)         |
| <b>狙</b> 分割表分析          | ▲ 性別                    |
| ビ<br>t<br>検定            |                         |
| ▶ 🛄 線形モデル               |                         |
| ▶ 💶 生存時間分析              |                         |

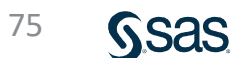

#### 5. 結果が表示される。

|         | 888              | 10                         | Pr > [t]                               |
|---------|------------------|----------------------------|----------------------------------------|
| Equal   | 18               | -1.25                      | 0.2281                                 |
| Unequal | 17.036           | -1.25                      | 0.2290                                 |
|         | Equal<br>Unequal | Equal 18<br>Unequal 17.036 | Equal 18 -1.25<br>Unequal 17.036 -1.25 |

| 等分散性     |        |        |      |                 |
|----------|--------|--------|------|-----------------|
| 手法       | 分子の自由度 | 分母の自由度 | F值   | <del>₽r≻F</del> |
| Folded F | 9      | 9      | 1.62 | 0.4813          |

◇分散が違うとは言えないとき P値(有意確率) = 0.2281

# ◇分散が違うときP値(有意確率) = 0.2290

## サンプルサイズが拡大した場合

(B) 新製品の好感度について、男女別各30人に 10点満点にて調査した。 男女間の評価に違いは見られるか? 平均

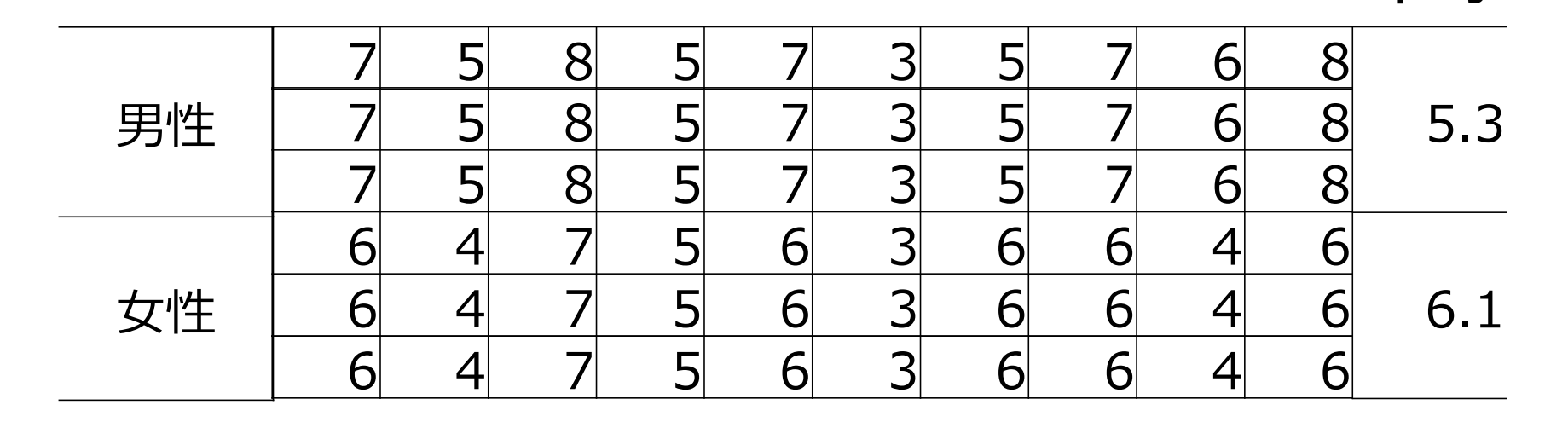

男女各10人から男女各30人に増加

## 「ワークシート名(Data16)」を入力し、実行ボタンをクリックする。

| SAS <sup>®</sup> Studio                              |                                                                |
|------------------------------------------------------|----------------------------------------------------------------|
| <ul> <li>サーバーファイルとフォルダ</li> </ul>                    | t: *プロセスフロー1 ×                                                 |
| <ul> <li>▼ タスクとユーティリティ</li> <li>         ・</li></ul> | <u>プロセスフロー1</u> > "EXCELデータ.xlsx" のインポート<br>設定 コード/結果 分割 ★ 😡 🔀 |
| ▶ <b>№</b> マイタスク<br>▲ <b>№</b> タスク                   | オプション ノード<br>・ファイル情報                                           |
| ▶ ■ データ<br>▶ ■ グラフ                                   | ソースファイル<br>ファイル名: EXCELデー <b>タ.xisx</b>                        |
| ▶ ee マップ<br>▲ ee 統計量<br>■ データ探索                      | ソースの場所: /home/u61364448/データ分析の基礎1<br>ワークシート名:<br>Data16        |
| 器 要約統計量<br><u> ()()</u> 分布分析                         | 出力データ<br>000000000000000000000000000000000000                  |
| Ⅲ 一元度数表                                              | SAS Server: SASApp<br>データセット名: IMPORT<br>ライブラリ: WORK           |
|                                                      | 変更                                                             |
| ▶ ■ 生存時間分析<br>▶ ■ 多変量分析                              | ファイルの種類:                                                       |
| 、 ● カニフカー公析                                          |                                                                |

| 手法            | 分散      | 自由度    | t値    | Pr > [t] |
|---------------|---------|--------|-------|----------|
| Pooled        | Equal   | 58     | -2.24 | 0.0290   |
| Satterthwaite | Unequal | 54,895 | -2.24 | 0.0292   |

| 等分散性     |        |    |        |        |
|----------|--------|----|--------|--------|
| 手法       | 分母の自由度 | F値 | Pr > F |        |
| Folded F | 29     | 29 | 1.62   | 0.1976 |

P値(有意確率) = 0.0292 < 0.2290

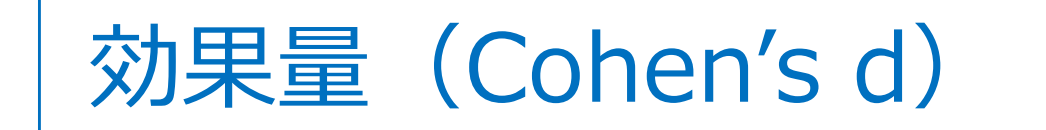

◇2標本 t 検定

= 効果量 × 
$$\sqrt{\frac{n}{2}}$$

## 2標本 t 検定 効果量の比較

|     | P値     | t值   | n  | 効果量  |
|-----|--------|------|----|------|
| (A) | 0.2290 | 1.25 | 10 | 0.56 |
| (B) | 0.0292 | 2.24 | 30 | 0.58 |

## ◇効果量(Cohen's d)の大きさの評価

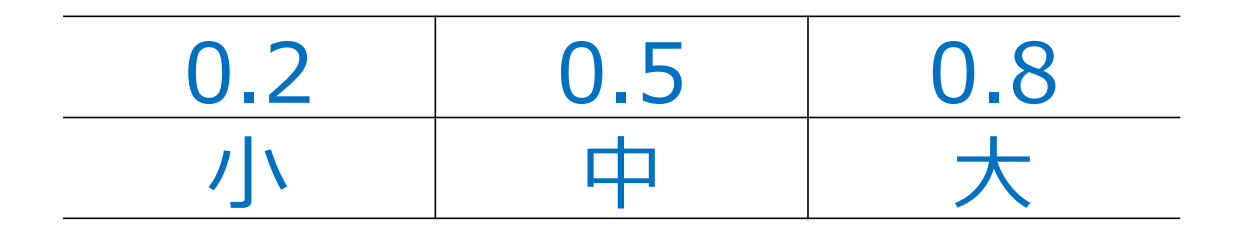

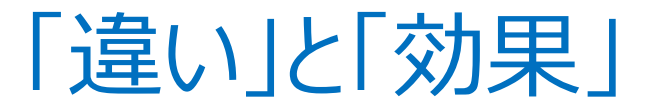

# 「違いの大きさ」はサンプルサイズの影響を受ける。 ビッグデータにおいては 「違いがある!」という分析結果が出やすい。

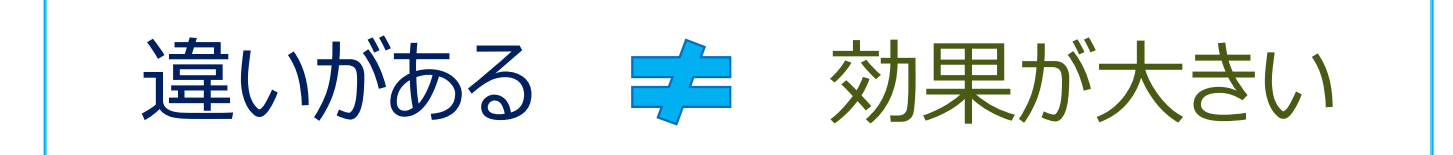

# <u>サンプルサイズと効果量を検討することが重要!</u>

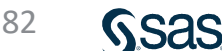

まとめ

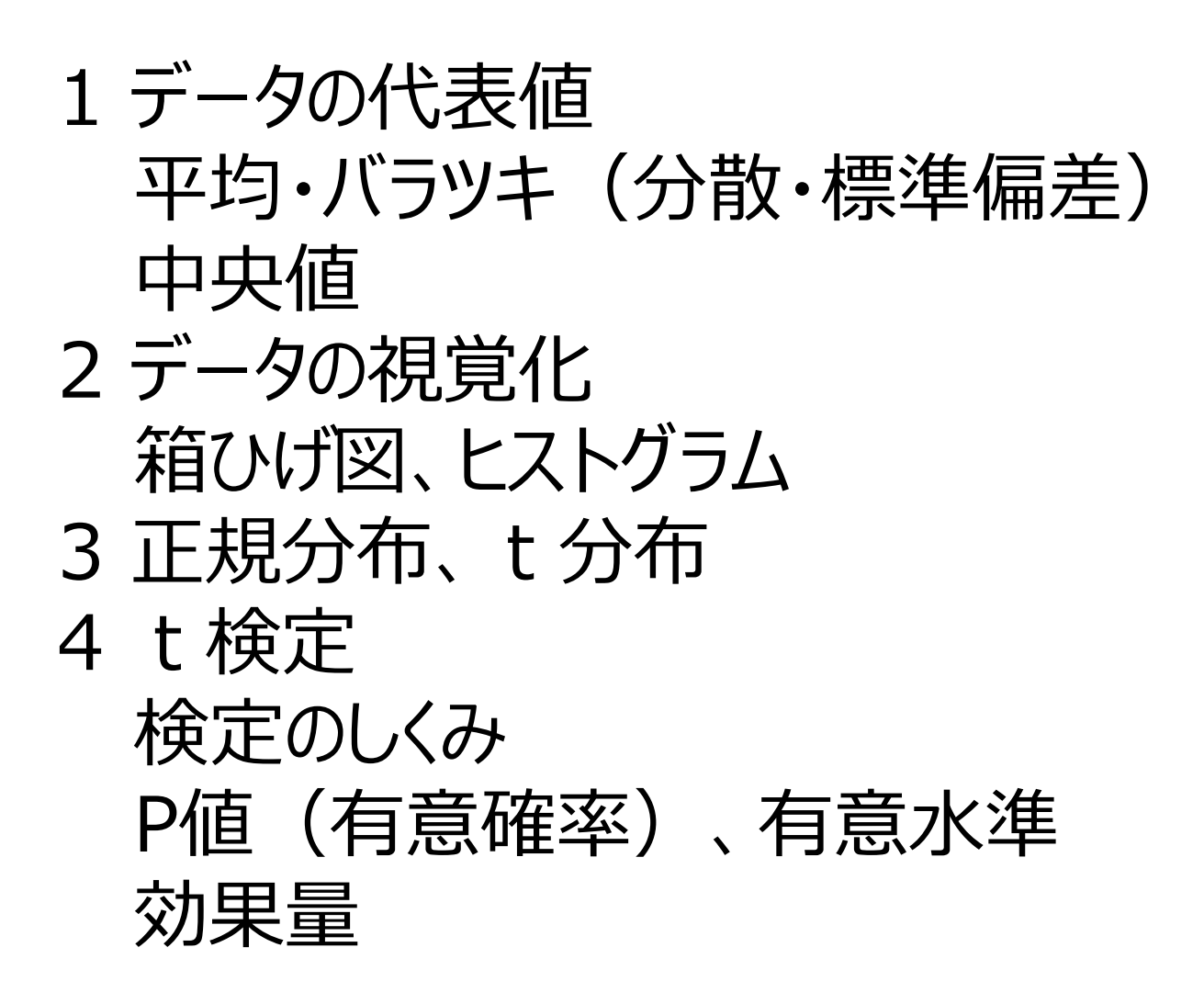

# アンケートのお願い・ご質問 8月3日 データ分析の基礎-1

今後の参考にさせていただくため、ぜひともアンケートにご協力を お願いします。

・無記名
 ・所要時間目安: 1~3分

#### <u>アンケートURL</u>

https://sas.qualtrics.com/jfe/form/SV\_eeRL4HhHpOxpaKi

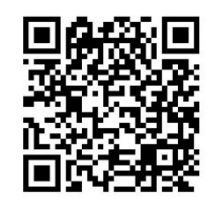

- ・お客様講演会のアーカイブは、2022年8月8日~2023年3月31日迄 視聴できます。
- 本日の内容に関するご質問は、以下宛にご連絡ください。
   que@datascience.co.jp

ご視聴ありがとうございました。

Sas